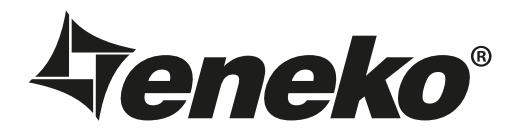

# ERV / ERV-V 100 / 200 / 300 / 400 / 500 / 700 / 900 / 1100 Packaged Type Energy Recovery Unit

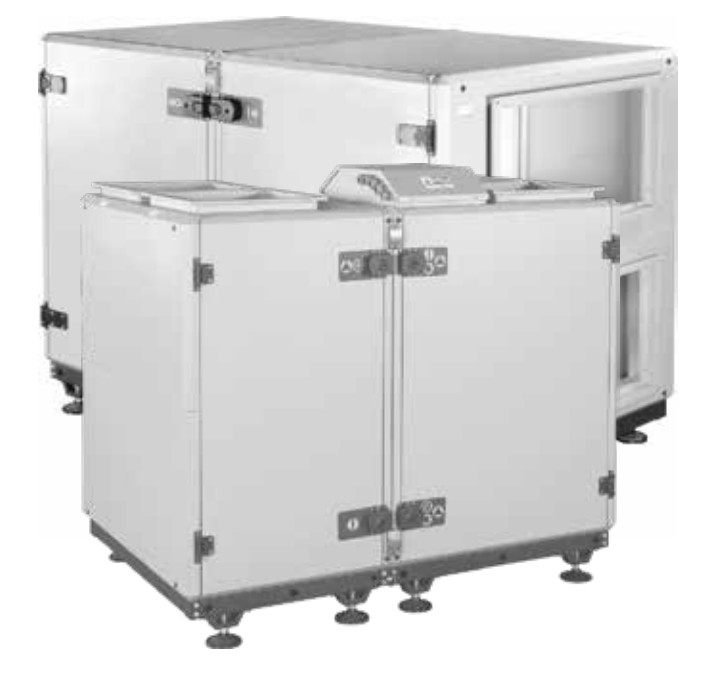

E

Assembly & Maintenance Guide

| Introduction                                | Page | 1  |
|---------------------------------------------|------|----|
| Warnings & Safety Information               | Page | 2  |
| Check List                                  | Page | 3  |
| Unit Components                             | Page | 4  |
| Unit Configuration                          | Page | 5  |
| Technical Specifications                    | Page | 6  |
| Unit Dimensions                             | Page | 8  |
| Installation                                | Page | 10 |
| Troubleshooting                             | Page | 19 |
| Selection of Electrical Cable Cross-Section | Page | 21 |
| Maintenance                                 | Page | 22 |
|                                             |      |    |

# INTRODUCTION

Installation & Operation Manual has been prepared and given to customer as a guide for easy installation&operation units manufactured by ENEKO A.Ş. The manual contains description of the unit, components and basic informations and recommendations for proper and fail free operation. Please read the instructions and warnings given in this manual before starting installation, operation and maintenance works and keep this manual near the unit, within easy reach of service personnel.

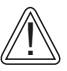

Any damage, failure or hazard occurred because of use except this purpose is beyond the responsibility of manufacturer.

For technical service and questions, please contact with following information.

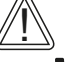

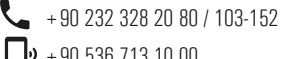

• + 90 536 713 10 00

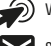

) www.eneko.com.tr

servis@eneko.com.tr

(EN

- This unit has to be used under proper conditions according to its technical specification and design purpose. (Otherwise responsibility belongs to practitioner)
- Unauthorized personnel must not interfere in unit and/or must not use unoriginal spare parts. (Otherwise responsibility of failure that may occur belongs to practitioner)

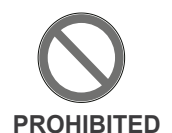

- Do not install this product in a refrigerated warehouse, heated swimming pool or other location where temperature and humidity are significantly different. (Failure to heed this warning may result in electrical shock or malfunctioning.)
- Do not install this product where it will be directly exposed to rain. (Failure to heed this warning may result in electrical shock or malfunctioning.)
- Do not install this product in a location where acid, alkali or organic solvent vapors, paints or other toxic gases, gases containing corrosive components or high concentrations of oily smoke are present (Failure to heed this warning may result not only in malfunctioning but also fire, power leakage and electrical shock.)
- Do not use this product outside the range of its rated voltage and control capacity.
- Install this product in an environment where the temperature ranges from -10 °C to + 40 °C and the relative humidity is less than 60%. If condensation is expected to form, heat up the fresh outside air by a duct heater etc.
- Select an adequately sturdy position for installing the product and install it properly and securely.
- Use the designated electrical wires for the terminal board connections and connect the wires securely so that they will not be disconnected. (Failure to ensure proper connections may result in fire.)
- When passing metal ducts through wooden buildings clad with metal laths, wire laths or metal, these
  ducts must be installed in such a way that they will not make electrical contact with metal laths, wire
  laths or metal sheets. (Power leakage can cause ignition.)
- The outside ducts must be tilted at a gradient (1/30 or more) downwards toward the outdoor area from the main unit, and properly insulated. (The entry of rain water may cause power leaks, fire or damage to household property.)
- Gloves should be worn while installation. (Failure to heed this warning may result in injury.)
- A dedicated circuit breaker must be installed at the origin of mains power supply. This circuit breaker must be provided with a means for locking (lock and key).
- The body of the unit, room control panel and cables keep away the unit 3 m. distance.
- This product must not be disassembled under any circumstances. Only authorized repair technicans are qualified to conduct disassembly and repairs. (Failure to heed this warning may result in fire, electrical shock or injury.)
   Connect the product properly to the ground. (Malfunctioning or power leaks can cause electrical shock.)
   An isolator switch having minimum contact gap of 3 mm in all poles must be provided as a means of
  - An isolator switch having minimum contact gap of 3 mm in all poles must be provided as a means of disconnecting the power supply.

ΈN

NOTE: The installations, which is not available for installation and operation manual, is out of guarantee.

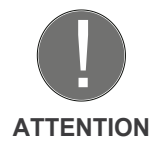

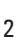

# **CHECK LIST**

In the event of unit failure and pre-commissioning checks to be made are determined as follows; after checking this information, please contact our company in case failure continues.

| Controls                                                                                                    | $\checkmark$ |
|----------------------------------------------------------------------------------------------------|--------------|
| Make sure that the unit receives power and electrical grounding is made!                                                                                                    |              |
| Make sure that the electricity cables are drawn from in the correct cross section!<br>(Please check whether there is heating on cables or not.)                                                       |              |
| Please check whether the cables in unit control panel are shielded (shielded magnetic field) or not; make sure shielding is grounded. If not, please change them!                                     |              |
| Make sure that fresh air and exhaust air filters are clean and they do not block the flow of air!                                                                                                    |              |
| Make sure there is the connection of drainage on the unit, check any possible clogging in drainage line and clean if necessary!                                                                       |              |
| Please check whether the diameter of the air duct connection of the unit and the diameter of the spigot are the same. If the duct connection is smaller, change it with the correct one.              |              |
| Make sure the electrical connections of the unit are made as suggested on the unit<br>and in this guide, check if there is incorrect connection.                                                      |              |
| Make sure during the installation of the unit there is enough space for the service and if there is not enough space, re-install again.                                                               |              |
| In extremely cold climate applications, frost may occur on the exchanger, apply electric heater in fresh air intake section of the unit to get the temperature to -10 $^{\circ}\mathrm{C}$ and above. |              |
| After installing the unit, make sure that it does not create an abnormal sound or vibration, if there is, make sure that rubber pads are used.                                                        |              |
|                                                                                                    |              |

# **UNIT COMPONENTS**

### **ERV Series Units**

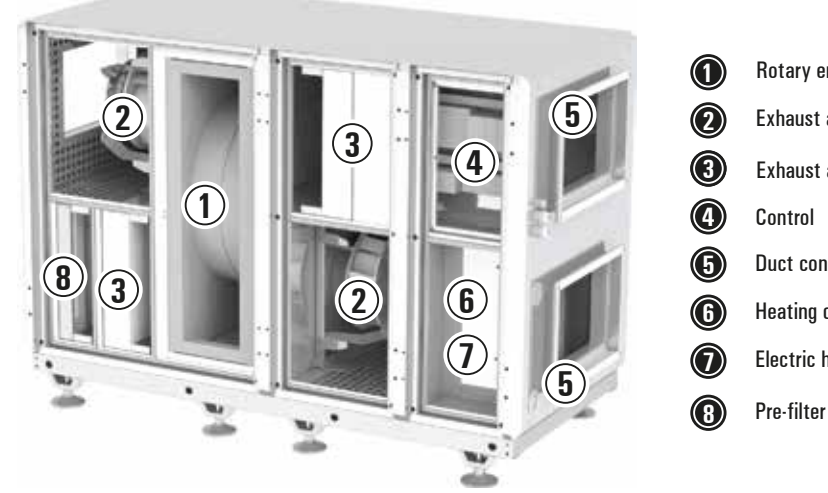

Rotary energy recovery
Exhaust and supply air fans
Exhaust and supply air filters
Control
Duct connections
Heating coil (Optional)
Electric heater (Optional)
Pre-filter (Optional)

### **ERV-V Series Units**

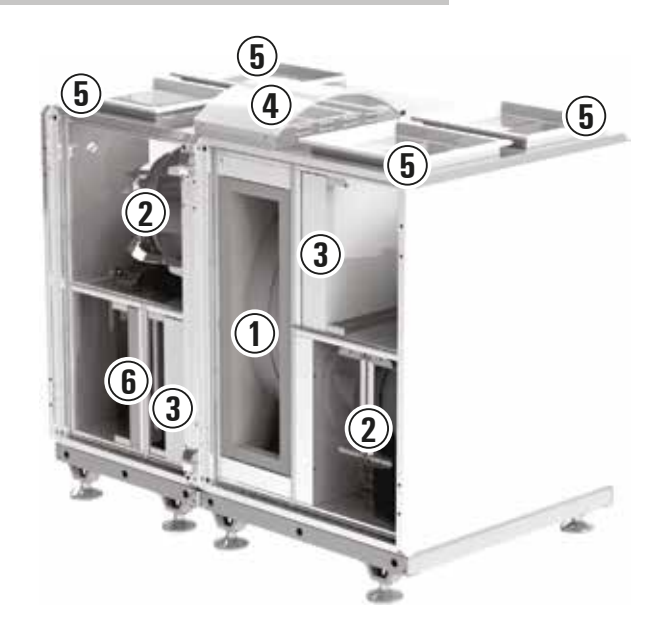

**() ()** 

3

- Rotary energy recovery
- Exhaust and supply air fans
- Exhaust and supply air filters

- Control
- Duct connections
- 6
- Pre-filter (Optional)

# **UNIT CONFIGURATION**

**ERV Series Units** 

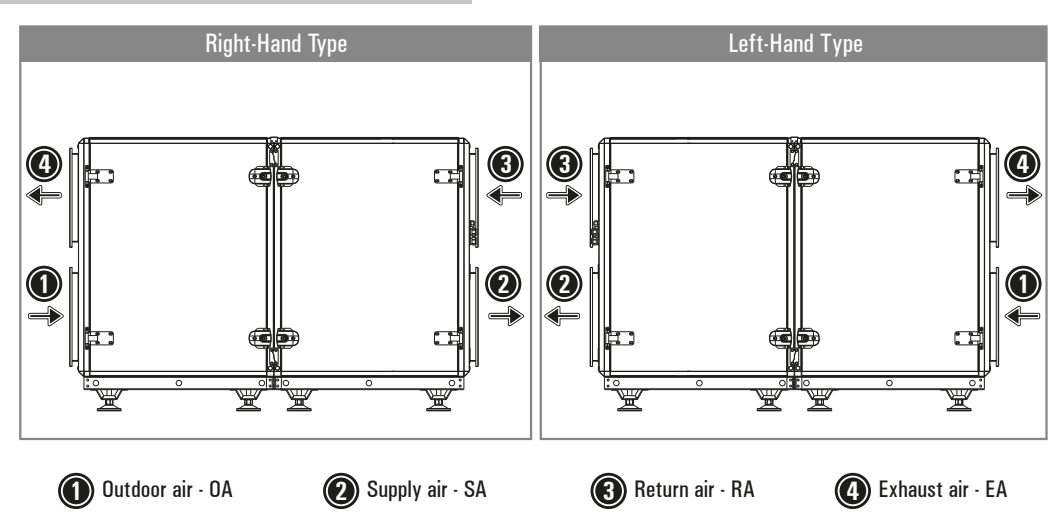

**ERV-V Series Units** 

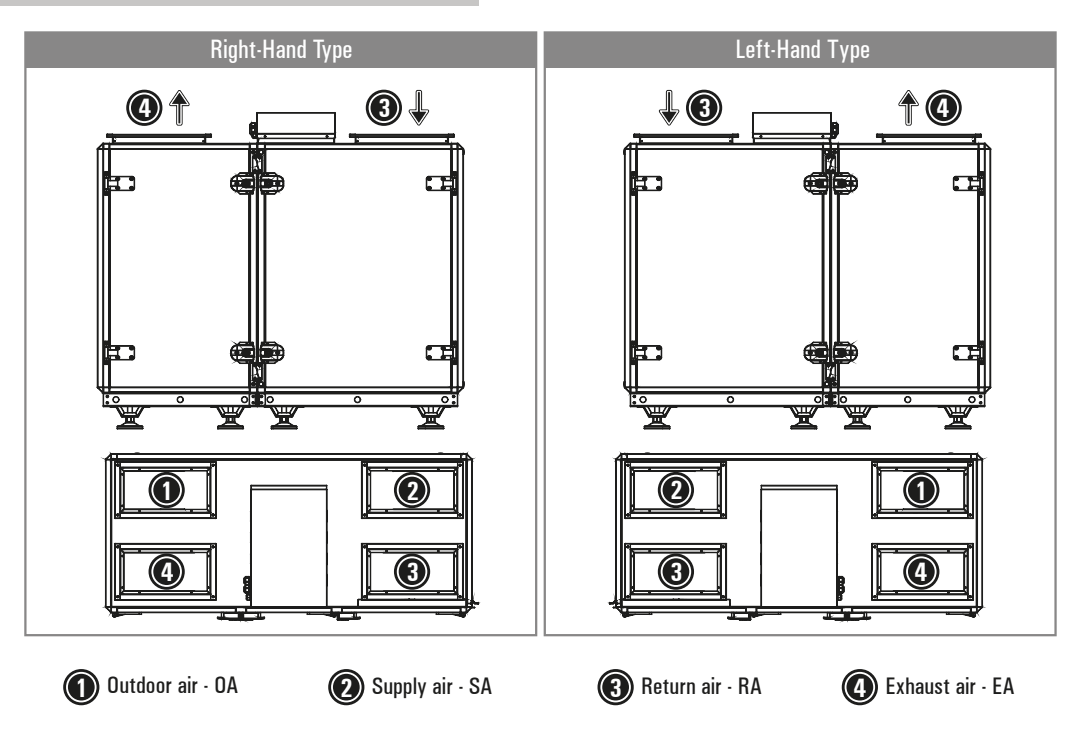

# **TECHNICAL SPECIFICATIONS**

### **ERV** Series

|                                                                                                    |                                   | ERV 100       | ERV 200       | ERV 300       | ERV 400       | ERV 500       | ERV 700       | ERV 900       | ERV 1100    |
|----------------------------------------------------------------------------------------------------|-----------------------------------|---------------|---------------|---------------|---------------|---------------|---------------|---------------|-------------|
| Manufacturer                                                                                               |                                   | ЕЛЕКО         |               |               |               |               |               |               |             |
| ERP                                                                                                    |                                   |               | ERP 2018      |               |               |               |               |               |             |
| Declared typology                                                                                          |                                   |               | NRVU          |               |               |               |               |               |             |
| Type of drive installed or intented to be ins                                                              | talled                            |               |               |               | variable s    | peed drive    |               |               |             |
| Type of HRS                                                                                                |                                   |               | Rotor         |               |               |               |               |               |             |
| Thermal efficiency of heat recovery <sup>1</sup>                                                           | %                                 | 75,9          | 75,9          | 75            | 75,7          | 76,3          | 76,8          | 77,7          | 76,8        |
| Nominal flow rate (Max ERP flow rate)                                                                      | m³/h                              | 1150          | 1150          | 1800          | 2800          | 3300          | 4500          | 6250          | 6650        |
| Max flow rate (200 Pa External Pressure Drop)                                                              | m³/h                              | 1550          | 1550          | 2200          | 3050          | 5200          | 6400          | 8300          | 10500       |
| Effective electric power input                                                                             | W                                 | 820           | 820           | 1190          | 2040          | 2440          | 3270          | 4250          | 4300        |
| SFPint <sup>1</sup>                                                                                        | W(m³/s)                           | 1126          | 1126          | 1083          | 1043          | 1058          | 1026          | 980           | 934         |
| SFPint_limit1                                                                                              | W(m³/s)                           | 1138          | 1138          | 1085          | 1063          | 1061          | 1026          | 1048          | 937         |
| Face velocity at nominal flow rate                                                                         | m/s                               | 1,39          | 1,39          | 1,65          | 2,04          | 1,94          | 2,32          | 2,14          | 2,28        |
| Nominal External Pressure Drop ( $\Delta Ps$ ,ext) <sup>1</sup>                                            | Pa                                | 200           | 200           | 200           | 200           | 200           | 200           | 200           | 200         |
| Internal pressure drop of ventilation<br>components (ΔPs,int) (Outdoor Air/Exhaust Air)                    | Pa                                | 317/297       | 317/297       | 337/317       | 340/320       | 309/289       | 316/296       | 301/281       | 319/299     |
| Internal pressure drop of non-ventilation components(ΔPs,add) (Outdoor air/Exhaust Air)                    | Pa                                |               |               | There is      | no ″non-ve    | ntilation" (  | component     | S             |             |
| Static efficiency of fans used in accordance<br>with Regulation (EU) No. 327/2001 (Supply Fan/Exhaust Fan) | %                                 | 54.5/<br>54.6 | 54.5/<br>54.6 | 60.2/<br>60.4 | 63.1/<br>63.3 | 56.6/<br>56.4 | 59.7/<br>59.4 | 59.7/<br>59.4 | 66.2/<br>66 |
| Maximum external leakage                                                                                   | %                                 |               |               |               | <             | =3            |               |               |             |
| Maximum internal leakage                                                                                   | %                                 | NA            |               |               |               |               |               |               |             |
| Energy classification of filters (Energy performance) (Supply Air Side/Exhaust Air Side)                   | Kwh                               | 440/369       | 440/369       | 653/551       | 1043/892      | 1340/1150     | 1860/1616     | 2537/2170     | 2565/2123   |
| Description of visual filter warning for NRV intented for use with filters <sup>2</sup>                    | Differantial pressure measurement |               |               |               |               |               |               |               |             |
| Sound power level (LwA)                                                                                    |                                   | 53,8          | 53,8          | 51,4          | 58,7          | 54,9          | 57            | 58,1          | 55,7        |
| Internet adress for pre-/dis-assembly instru                                                               | www.eneko.com.tr                  |               |               |               |               |               |               |               |             |

<sup>1</sup> Measured at balanced flow, EN308. Performance values will be change different working condition.

<sup>2</sup> Including test pointing out the importance of regular filter changes for performance and energy efficiency of the unit.

Note: ePM1≥ 50% (F7) class filter at supply side, ePM10≥ 50% (M5) class filter at exhaust side are used accordin to ISO 16890.

### **ERV-V** Series

|                                                                                                    |                                   | ERV-V 100     | ERV-V 200     | ERV-V 300     | ERV-V 400     | ERV-V 500    | ERV-V 700     | ERV-V 900     | ERV-V 1100  |
|----------------------------------------------------------------------------------------------------|-----------------------------------|---------------|---------------|---------------|---------------|--------------|---------------|---------------|-------------|
| Manufacturer                                                                                               |                                   | ЕНЕКО         |               |               |               |              |               |               |             |
| ERP                                                                                                    |                                   |               | ERP 2018      |               |               |              |               |               |             |
| Declared typology                                                                                          |                                   |               |               |               | NF            | VU           |               |               |             |
| Type of drive installed or intented to be ins                                                              | talled                            |               |               |               | variable s    | peed drive   |               |               |             |
| Type of HRS                                                                                                |                                   |               | Rotor         |               |               |              |               |               |             |
| Thermal efficiency of heat recovery <sup>1</sup>                                                           | %                                 | 76,5          | 76,5          | 75,4          | 75,7          | 76,3         | 76,8          | 77,7          | 76,8        |
| Nominal flow rate (Max ERP flow rate)                                                                      | m³/h                              | 1150          | 1150          | 1800          | 2800          | 3300         | 4500          | 6250          | 6650        |
| Max flow rate (200 Pa External Pressure Drop)                                                              | m³/h                              | 1550          | 1550          | 2150          | 2900          | 5100         | 6150          | 8150          | 9950        |
| Effective electric power input                                                                             | W                                 | 820           | 820           | 1200          | 2230          | 2690         | 3340          | 4250          | 4300        |
| SFPint <sup>1</sup>                                                                                        | W(m³/s)                           | 1127          | 1127          | 1084          | 1048          | 1048         | 1026          | 978           | 934         |
| SFPint_limit1                                                                                              | W(m³/s)                           | 1139          | 1139          | 1085          | 1061          | 1061         | 1026          | 979           | 937         |
| Face velocity at nominal flow rate                                                                         | m/s                               | 1,39          | 1,39          | 1,65          | 2,04          | 1,94         | 2,32          | 2,14          | 2,28        |
| Nominal External Pressure Drop $(\Delta Ps, ext)^1$                                                        | Pa                                | 200           | 200           | 200           | 200           | 200          | 200           | 200           | 200         |
| Internal pressure drop of ventilation<br>components (ΔPs,int) (Outdoor Air/Exhaust Air)                    | Pa                                | 317/297       | 317/297       | 337/317       | 340/320       | 309/289      | 316/296       | 301/281       | 319/299     |
| Internal pressure drop of non-ventilation<br>components(ΔPs,add) (Outdoor air/Exhaust Air)                 | Pa                                |               |               | There is      | no ″non-ve    | ntilation" ( | component     | s             |             |
| Static efficiency of fans used in accordance<br>with Regulation (EU) No. 327/2001 (Supply Fan/Exhaust Fan) | %                                 | 54.5/<br>54.5 | 54.5/<br>54.5 | 60.2/<br>60.3 | 62.5/<br>62.7 | 57.1/<br>57  | 59.7/<br>59.4 | 59.7/<br>59.4 | 66.2/<br>66 |
| Maximum external leakage                                                                                   | %                                 |               |               |               | <             | =3           |               |               |             |
| Maximum internal leakage                                                                                   | %                                 | NA            |               |               |               |              |               |               |             |
| Energy classification of filters (Energy performance) (Supply Air Side/Exhaust Air Side)                   | Kwh                               | 440/369       | 440/369       | 653/552       | 1053/901      | 1329/1139    | 1859/1616     | 2512/2170     | 2461/2123   |
| Description of visual filter warning for NRV<br>intented for use with filters <sup>2</sup>                 | Differantial pressure measurement |               |               |               |               |              |               |               |             |
| Sound power level (Lwa)                                                                                    |                                   | 53,8          | 53,8          | 51,4          | 58,7          | 54,9         | 57            | 58,1          | 55,7        |
| Internet adress for pre-/dis-assembly instru                                                               | www.eneko.com.tr                  |               |               |               |               |              |               |               |             |

<sup>1</sup> Measured at balanced flow, EN308. Performance values will be change different working condition.

<sup>2</sup> Including test pointing out the importance of regular filter changes for performance and energy efficiency of the unit.

Note: ePM1≥ 50% (F7) class filter at supply side, ePM10≥ 50% (M5) class filter at exhaust side are used accordin to ISO 16890.

### UNIT DIMENSIONS

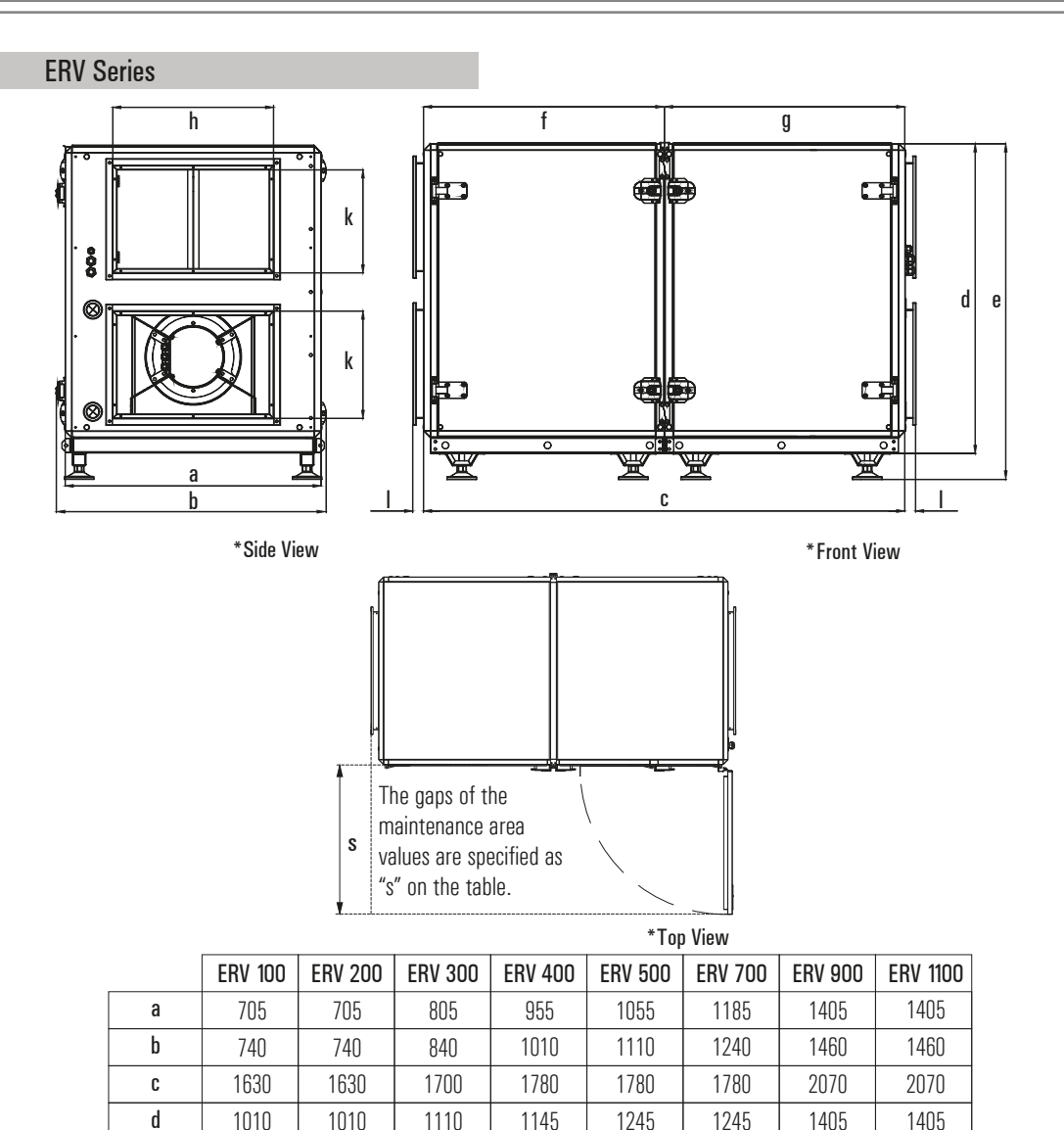

1000x500

1000x500

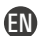

-

350x300

e f

g

hxk I

S

weight(kg)

350x300

-

450x300

600x400

700x400

800x400

# UNIT DIMENSIONS

### **ERV-V** Series

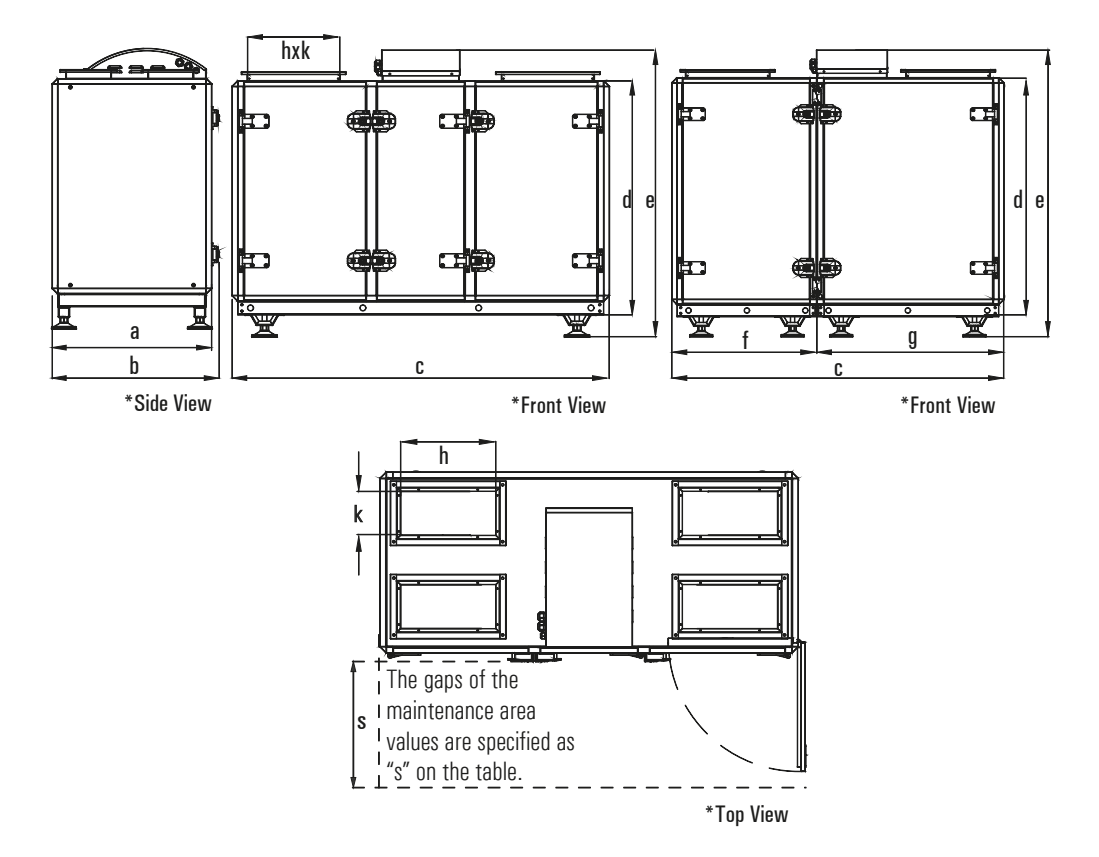

|            | ERV-V 100 | ERV-V 200 | ERV-V 300 | ERV-V 400 | ERV-V 500 | ERV-V 700 | ERV-V 900 | erv-v 1100 |
|------------|-----------|-----------|-----------|-----------|-----------|-----------|-----------|------------|
| а          | 705       | 705       | 805       | 955       | 1055      | 1185      | 1405      | 1405       |
| b          | 740       | 740       | 840       | 1010      | 1110      | 1240      | 1460      | 1460       |
| C          | 1630      | 1630      | 1630      | 1580      | 1580      | 1580      | 1930      | 1930       |
| d          | 1010      | 1010      | 1110      | 1145      | 1245      | 1245      | 1405      | 1405       |
| e          | 1245      | 1245      | 1345      | 1380      | 1480      | 1480      | 1680      | 1680       |
| f          | -         | -         | -         | 690       | 690       | 690       | 860       | 860        |
| g          | -         | -         | -         | 890       | 890       | 890       | 1070      | 1070       |
| hxk        | 400x200   | 400x200   | 400x250   | 400x350   | 400x400   | 400x450   | 550x500   | 550x500    |
| S          | 700       | 700       | 800       | 950       | 1050      | 1200      | 1300      | 1300       |
| weight(kg) | 250       | 250       | 280       | 340       | 370       | 410       | 485       | 500        |

\*All measurement values are mm.

### Lifting Considerations

- Do not lift the unit when it is windy and while a personnel is working under the unit.
- Use lifting chain as shown below. Lifting chains must be capable of supporting the entire weight of the device.
- Lifting chains may not be the same length. Set lifting chains to balance the device.
- If possible, create a parallel loop straps to the air flow direction.
- For your safety, when unit is lifted up, you may use appropriate equipment method such as belts, straps.
- Determine center of gravity of unit and test it by lifting up about 500 mm. If lifting point is not appropriate, re-determine it to prevent falls. Not lifting the unit properly may cause serious injury even death.

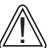

Failure to follow the instructions above may cause damage of equipment, serious injury, or even death. Subassemblies and parts of unit are equipped as shipped from the factory.

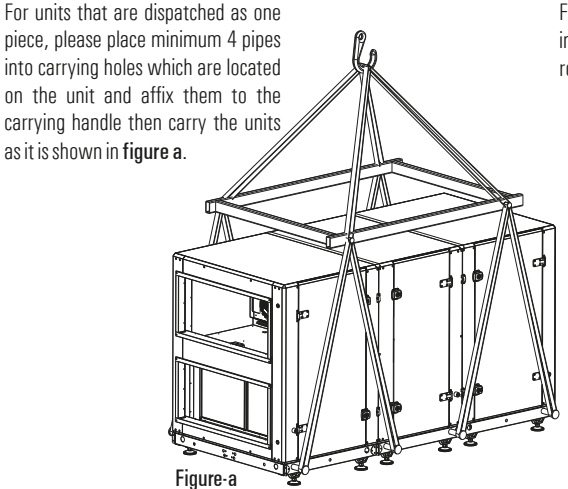

For units that are dispatched as modular, please affix pipes into holes which are located on the units and carry with ropes as it is shown in **figure b**.

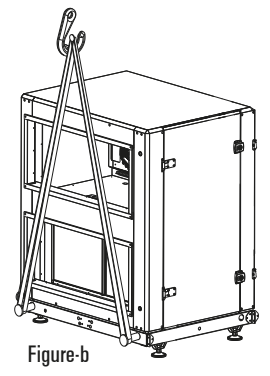

(EN

### **Disassembly of ERV Modular Units**

The following information is available for modular ERV 400/500/700/900/1100 series.

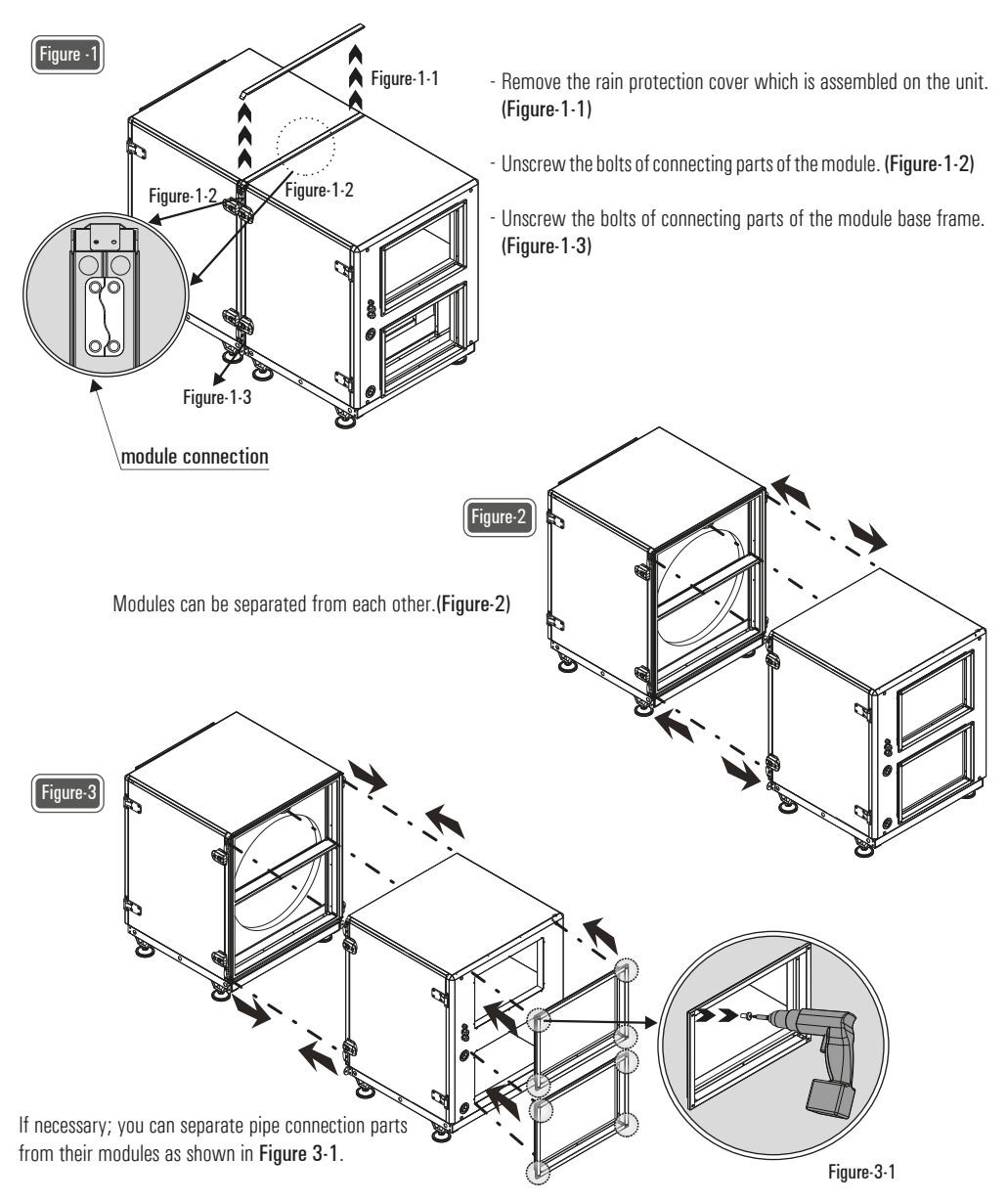

### Assembly of ERV Modular Units

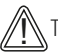

The following information is available for modular ERV 400/500/700/900/1100 series.

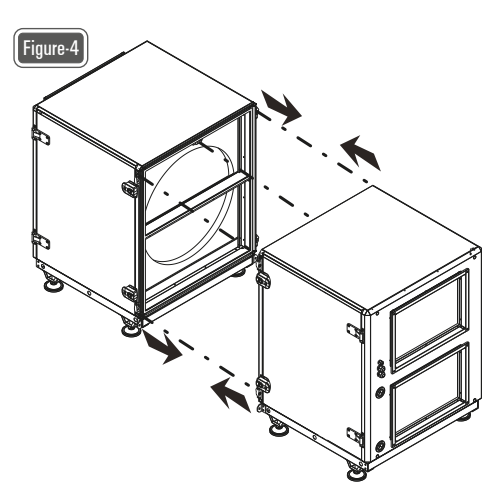

- Prepare the installation parts.
- Remove shipping bolts on the mounting surface.
- Assemble the contact surfaces of the unit with the help of sealing as show in **Figure 4**.
- Check the seals in between the modules. Change if it damaged.

EN

- Assemble the modules.

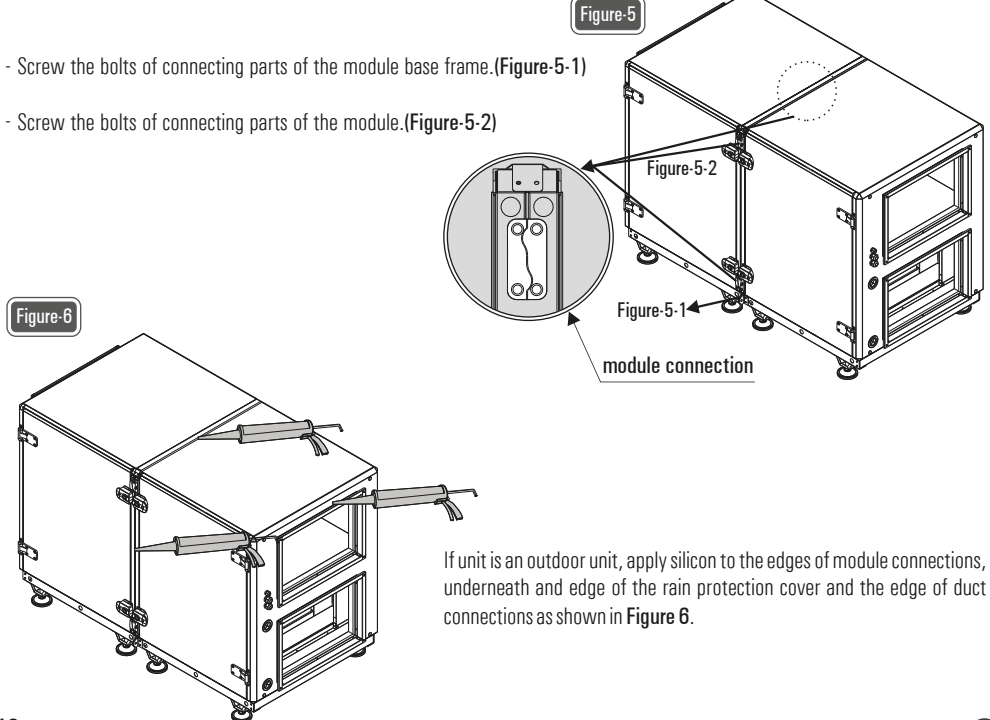

### Installation of Heating Coil

"Heating Coil" is used optional for ERV series units.

- Prepare the installation materials.
- Turn off the unit.
- Turn off the power of the unit.
- Place the Heating Coil. (Figure-7 and Figure-8)
- Make hot water pipe connection by using pipe outlets on the unit. (Figure-9-1 and Figure-9-2)

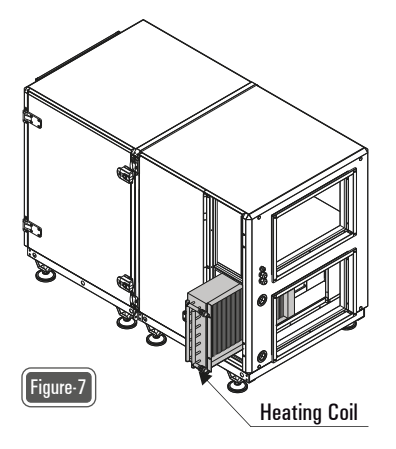

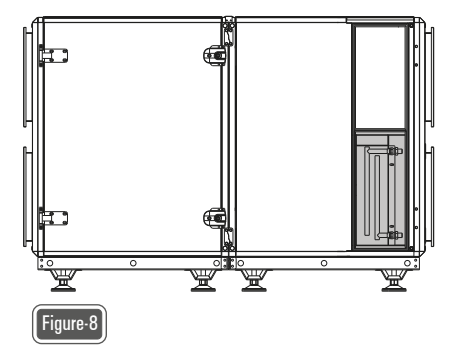

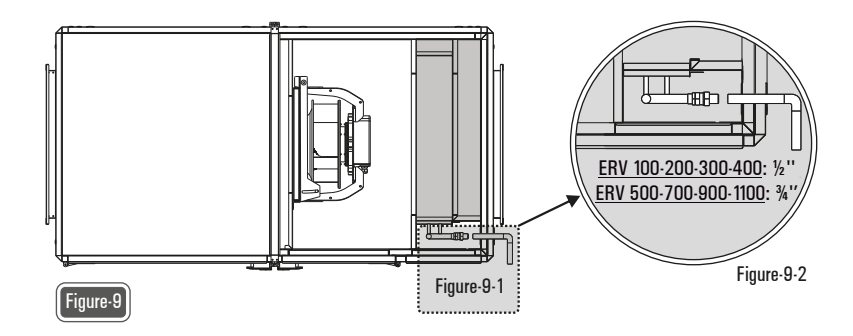

### Installation of Electric Heater

"Electric Heater" is used optional for ERV series units.

- Prepare the installation materials.
- Turn off the unit.
- Turn off the power of the unit.
- Place the Electric Heater. (Figure-10 and Figure-11)
- Connect the power and control cables to the appropriate place on the electric heater on the automation panel.

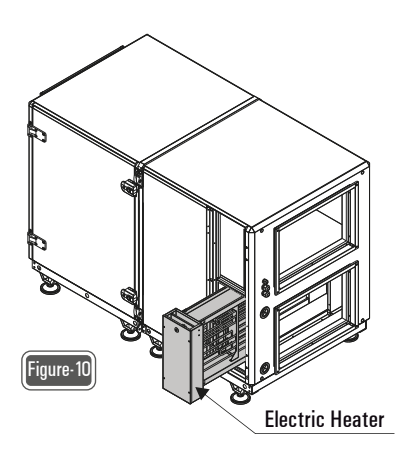

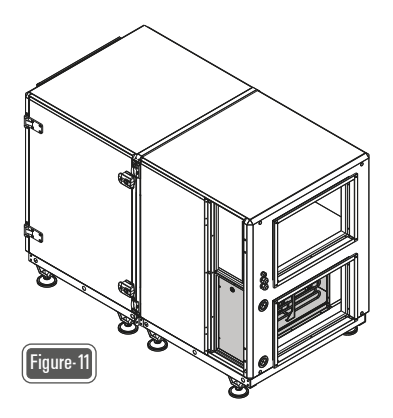

### **Disassembly of ERV-V Series Modular Units**

The following information is available for modular ERV-V 400 / 500 / 700 / 900 / 1100 series.

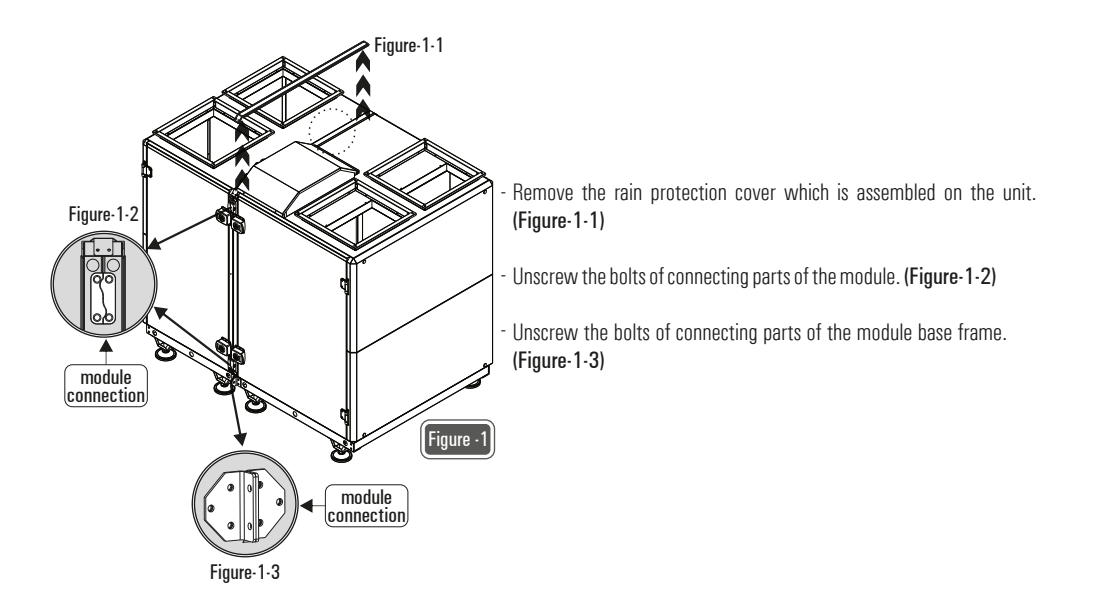

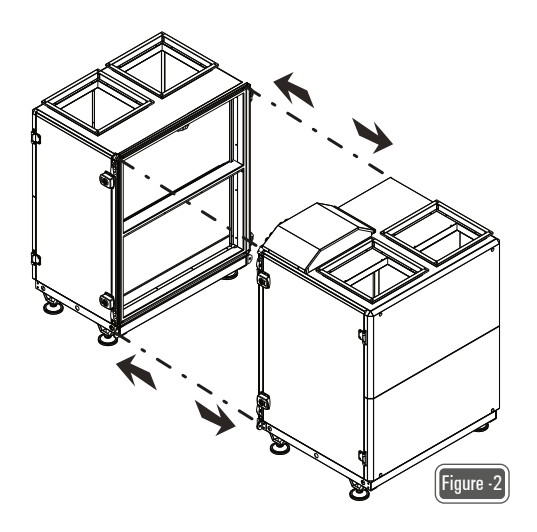

Modules can be separated from each other.(Figure-2)

### Assembly of ERV-V Series Modular Units

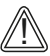

The following information is available for modular ERV-V 400 / 500 / 700 / 900 / 1100 series.

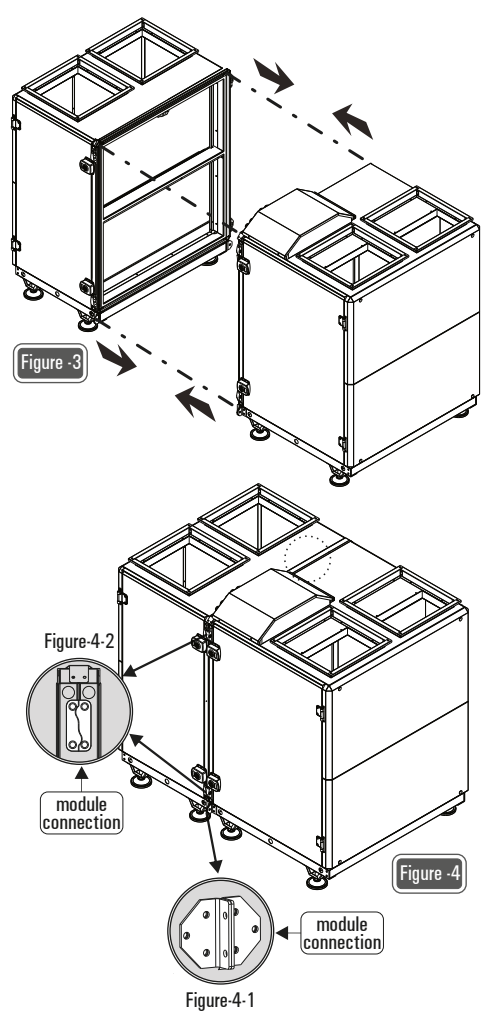

- Prepare the installation parts.

- Remove shipping bolts on the mounting surface.

- Assemble the contact surfaces of the unit with the help of sealing as shown in **Figure 3**.

- Check the seals in between the modules. Change if it damaged.

- Assemble the modules.

- Screw the bolts of connecting parts of the module base frame.(Figure-4-1)
- Screw the bolts of connecting parts of the module. (Figure-4-2)

If unit is an outdoor unit, apply silicon to the edges of module connections, underneath and edge of the rain protection cover and the edge of duct connections as shown as in Figure 5.

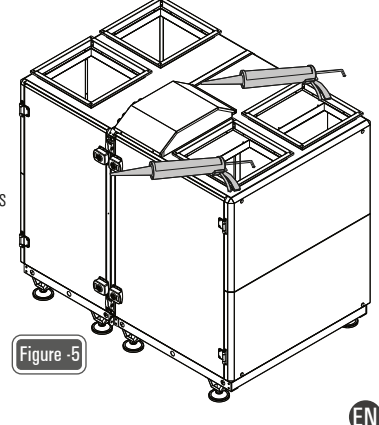

### Assembly of Duct Connections

- Ductwork connections should be connected to the unit by flexible duct connectors. Air tightness should be maintained to achieve required air flow conditions. Incorrect ductwork connections can change airflow conditions.
- Make sure that duct connections are connected in correct way using suitable duct sizes. Incorrect assembly directly affects the airflow and sound level.
- Insulate the ductworks or use insulated ductworks.
- Do not allow use elbow joints greater than 90  $^\circ$  along with ducting.
- Do not allow use different duct size other than stated in the project.
- Make sure that all ductwork connections are air tight.
- If the ductwork connections are passing through a metal surface wall or metal construction area, make sure that there is ground connection between duct and these surfaces.

### **Coil Connections**

- Use a double wrench while attaching piping to DX / Heating / Cooling coils to prevent damage. It can be damaged fragile copper pipe of the coils while using a single wrench. In this case, unit can be damaged seriously.
- The pipes of coils must be supported separately and insulated thermally.
- Coils, filters and drop eliminators are demounted carefully while connecting piping to coils.
- Please check whether or not to crush on the heat exchanger surface.
- Please check the drainage system is available.

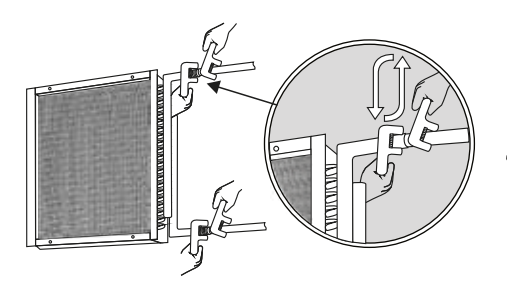

Use counter-holding for the connection!

#### **Drainage Connections**

- If there is more than one drain pan, mount siphon to each individual section.
- Never connect the drain pan outlet to drain system without siphon.
- Using only one siphon for all drainage connected to common line may cause overflow in the condensation pan.
- Avoid applications prevent the flow of water in the drain line.
- Drain line should never be on higher level than the condensate pan.

### **Air Dampers**

- Please make sure that the damper flaps are in the closed position in case of power failure during operation.
- Observe whether all damper flaps are in positions suitable for the unit operating principle or not.
- Check that all damper flaps move easily or not.
- Be careful that the damper motor does not force the damper further than the open and fully closed positions.
- Duct load should never place on dampers.

### Unit Service Door

- Service doors of the unit are designed to prevent air leakage and to interfere with the unit components. Be careful that the unit doors are locked correctly to make sure there is no air leakage.
- Make sure that the unit doors are locked by inserting the lock key in the middle of the door lock and turning it in the direction of figure b.

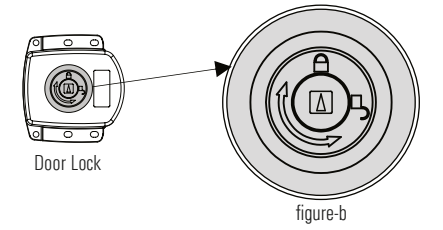

#### **Inner Casing**

- The inner surface of the unit consists of corrosion-resistant galvanized / stainless steel. Also, cleaning and disinfection is easy because the inner surface of the unit is smooth.
- The galvanized steel design prevents oxidation of the inner surface of the unit caused by humidity or condensation in the air.
- The inner surface of the unit is resistant to disinfectant and similar applications.
- By appliying mastic sealant to the gaps at the panel profile joints of the unit, sealing is increased, and dust and dirt accumulation is prevented.

#### **Drop Eliminator**

- For the drop eliminator to perform its function, it must be checked whether the position is suitable for the airflow direction or not.

(EN

- Check whether the drop eliminator moves smoothly on the slide mechanism.
- Check whether there is a gap between the drop eliminator outlet and the drain pan.

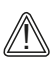

Please find in the table below the basic problems that you may encounter with the unit and their solutions. In case of any malfunctions other than those listed below, you should definitely inform ENEKO Technical Service. Please disconnect the power line until the service teams arrives.

| Problem                                                               | Control                                                                                                    |
|-----------------------------------------------------------------------|----------------------------------------------------------------------------------------------------|
|                                                                       | <ul> <li>Make sure there is energy in the power supply and the main switch on the<br/>unit panel is turned on.</li> </ul>                                           |
| Unit doesn't work                                                     | <ul> <li>Make sure the fan connectors are plugged in emergency stop may be<br/>pressed, please check.</li> </ul>                                                    |
|                                                                       | - Fire alarm might be working, please check.                                                                                                    |
|                                                                       | <ul> <li>If the device is in auto mode, the time program may not have been made,<br/>set the time program.</li> </ul>                                               |
|                                                                       | - Make sure that the air dampers installed in the unit or air ducts are open.                                                                                       |
|                                                                       | <ul> <li>Check the duct pressure. If there is a higher pressure loss than specified in the<br/>project, the fan or motor may be inadequate.</li> </ul>              |
| Air flow is not enough                                                | - Check the fan rotation direction.                                                                                                    |
|                                                                       | - Check whether the filters are extremely dirty or clogged.                                                                                                    |
|                                                                       | - Remove any air leaks from the unit's casing or air ducts.                                                                                                    |
|                                                                       | - Check whether there is enough level of water in the drainage line.                                                                                                |
| These is a day in the second                                          | - Make sure the drainage line is not connected directly to the sewage line.                                                                                         |
| There is odor in the environment.                                     | - Make sure the filters has been replaced on time.                                                                                                    |
|                                                                       | - Make sure inside the unit and ducts are clean.                                                                                                    |
| Altough filter is not full, there is a filter full alert appears.     | - Check the inlet-outlet hoses of the differential pressure switch.(Hoses may be disconnected, crushed, or torn)                                                    |
| Sensors differ from what they should be and show instant variability. | - Interference may have occurred. Check the unit grounding line. The grounding line may be poor or the ground connection may not be exist. Reinforce the grounding. |

| Problem                                                  | Control                                                                                                    |
|----------------------------------------------------------|----------------------------------------------------------------------------------------------------|
| Unit works noisy                                         | <ul> <li>The air flow may be higher than it should be. Measure the flow and adjust the flow to the appropriate values.</li> <li>Make sure that the duct sections and conduits are selected according to the air velocity.</li> <li>Make sure that the fan blade does not rub against the suction nozzle or any surrounding parts. Check the fan balance.</li> <li>Make sure that the fixing bolts of the fan-motor system are not loose and that the vibration pads work.</li> <li>Check that the components(exchanger, coil box, filter, damper etc.) inside the device sit vibratively and do not shake.</li> <li>Make sure that the channels plugged into the unit input-output do not cause sudden contraction and expansion. Use transition channels with an appropriate angle.</li> </ul> |
| Heating and cooling of the<br>unit has poor performance. | <ul> <li>Check the dirtiness of the filter and internal equipment (coils).</li> <li>Check that the fluid regime from cold and hot fluid providers complies with the project design requirements.</li> <li>There may not be enough fluid in the cold and hot water battery. The inlet water strainer may be clogged. The control valve motor may be installed loose or locked / malfunction. Please check.</li> <li>Check for air leaks on the device or in the duct system.</li> <li>Check the duct insulation and conduit designs. Check the unit blowing temperature.</li> <li>If the unit has a rotor, make sure that the rotor is working. Even if it is working information, check it visually. The strap may be broken.</li> </ul>                                                        |

### SELECTION OF ELECTRICAL CABLE CROSS-SECTION

| Unit Model<br>ERV / ERV-V | Unit Voltage<br>(V) | Unit Power Input<br>(kW) | Current<br>(A) | Fuse<br>(A) | Cable Cross-Section(mm²)<br>for 50M and PF=0.8 |
|---------------------------|---------------------|--------------------------|----------------|-------------|------------------------------------------------|
| 100                       | 400                 | 1,14                     | 4,6            | 3 x 10      | 2,5                                            |
| 200                       | 400                 | 1,14                     | 4,6            | 3 x 10      | 2,5                                            |
| 300                       | 400                 | 1,64                     | 6,6            | 3 x 10      | 2,5                                            |
| 400                       | 400                 | 2,34                     | 3,4            | 3 x 10      | 2,5                                            |
| 500                       | 400                 | 5,94                     | 8,8            | 3 x 16      | 2,5                                            |
| 700                       | 400                 | 5,94                     | 8,8            | 3 x 16      | 2,5                                            |
| 900                       | 400                 | 6,95                     | 11,16          | 3 x 16      | 2,5                                            |
| 1100                      | 400                 | 10,88                    | 14,4           | 3 x 20      | 2,5                                            |

The data in the table shows the maximum power/current values. Please check unit label for updated values.

### **Cable Cross-Section Formulas**

| $1 \\ l current = \frac{P}{\sqrt{3.U.Cos0}}$                                                                                                    |  |
|----------------------------------------------------------------------------------------------------|--|
| cable >   current                                                                                                    |  |
| 2<br>%e = $\frac{100.P.L}{k.S.U^2}$ , S = $\frac{100.P.L}{k.\%e.U^2}$<br>%e = %3                                                                                                    |  |
| <b>3</b><br>  <sub>cable</sub> >   <sub>fuse</sub> ≥   <sub>current</sub><br>Cable Cross-Section S = Max (S1, S2, S3, 1.5mm²)                                                                                |  |
| <ul> <li>P : Power</li> <li>I : Current</li> <li>U : Voltage</li> <li>S : Conductor cross section</li> <li>k : Conductor coefficient</li> <li>L : Conductor length</li> <li>%e : The voltage drop</li> </ul> |  |

### Example of Cable Cross-Section Calculation

| <b>P</b> : 10,8kW             | <b>L</b> :50m     |
|-------------------------------|-------------------|
| <b>U</b> :400V                | <b>%e</b> :%3     |
| <b>PF</b> : <b>CosQ</b> : 0,8 | <b>k</b> :56m / Ω |

#### 1

I current =  $\frac{10800 \text{ W}}{\sqrt{3.400.0,8}}$  = 19.5 A

The cable will be used, is selected from the cable cross-section table so that the equivalent ampere value in the table should be higher than calculated "I current" value.

 $S = \frac{100.10800.50}{56.3.400^2}$ S2 > 2 mm<sup>2</sup>

 $S2 = 2 \text{ mm}^2$ 

#### 3

 $\label{eq:label} \begin{array}{l} | \mbox{ cable } > | \mbox{ fuse } \geq | \mbox{ current} \\ | \mbox{ cable } > 25 \mbox{ A} \geq 19.5 \mbox{ A} \end{array}$ 

"I fuse" which will be higher than "I current", is selected.

The cable will be used, is selected from the cable cross-section table so that the equivalent ampere value in the table should be higher than selected "I  $_{\rm fuse}$ " value.

```
I cable = 32 A

S3 = 2.5 mm<sup>2</sup>

Cable cross-section S = Max (S1, S2, S3, 1.5 mm<sup>2</sup>)

S = Max (1.5, 2, 2.5, 1.5)

S = 2.5 mm<sup>2</sup>
```

### MAINTENANCE

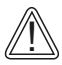

TURN OFF all the power switches before the maintenance is performed.

Do not operate the system without the air filter to protect the components of the unit against being clogged.

Please, read the instructions carefully on this manual before operating the system.

### **Filter Maintenance**

#### To clean up G class filters;

- Turn off the unit.
- Remove dirty filters.
- Use a vacuum cleaner to clean the dust from the air filter.
- Place the filters in the filter slots.
- Close the service cover and be sure it is closed tightly.

#### To clean up F / M class filters ;

- Turn off the unit.
- Remove dirty filters.
- Place new bag filters in the filter slots.
- Close the service cover and be sure it is closed tightly.

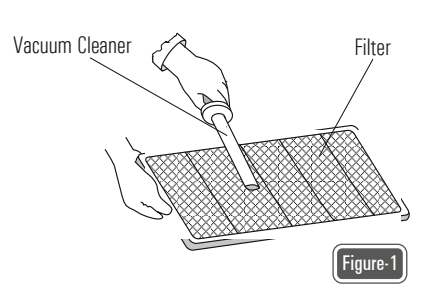

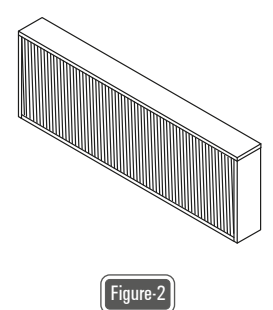

#### Heat Exchanger Maintenance

- Turn off the power of the unit.
- Remove the electrical connection of rotary heat exchanger.
- Remove rotary heat exchanger carefully out of the unit.
- Clean fins of storage medium with compressed air.
- Check tension of the drive belt and be sure the belt is running properly.

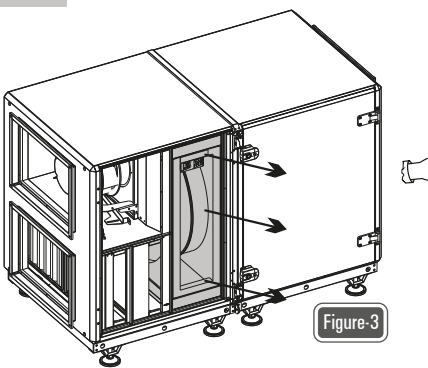

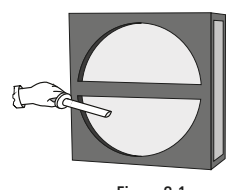

Figure-3-1

### Fan Maintenance

- Turn off the power of the unit.
- Remove the fan out of the unit carefully.
- Clean the fan with vacuum cleaner.
- Clean the dirty areas of the fan with warm water with natural detergent or soap powder
- Dry wet surfaces to prevent corrosion on metal surfaces.
- Place cleaned fan in the slots.

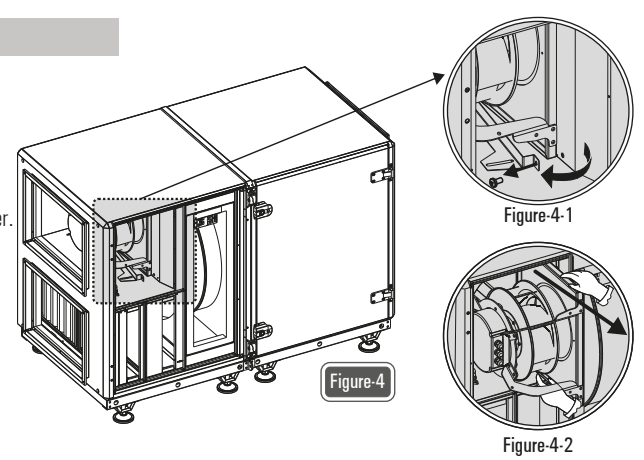

### Coils (Heating/Cooling/DX)

- It should be checked once every 6 months whether there is any dust accumulation and leakage (leakage) on the air inlet side of the coils.
- In the return section of the coils, water condensation can be seen. It must be checked if the condensate drain is working or not.
- If water freezes in the pipes inside the battery, the pipes will be seriously damaged. Therefore, if there is a danger of freezing in the battery, antifreeze should be added to the circulation water or partial water circulation should be provided in the pipes if the battery will not be operated for a short time.
- If there is serious contamination in the coils, the coil parts should have disassembled and cleaned with compressed air or water in the opposite direction of the air flow.

### Service Doors

- All unit service doors have leakproof gaskets.
- Make sure that there are leakproof gaskets on unit service doors.
- Always replace when the leakproof gaskets are worn or damaged.

### **Maintenance** Period

#### Every year;

- Check tension of the drive belt and be sure the belt is running properly.
- Paint the exterior surface of casing to prevent corrosion on metal surfaces of the unit.
- Clean fan propeller and fan shaft of the fan.
- Check and clean the drain pan.
- If the unit has damper, check the connection of damper, set screw and rigging.
- Check all electrical connections and isolation.
- Check if there is any damaged cable connections.
- Check if there is any damaged on all gaskets around door and buffer. Check the situation of all isolation materials.
- Check all connections to prevent fracture and leakage, and if there is any repair it.

#### Every 3-6 months;

- Check all electrical connections.
- Check the accumulated dirt on coils.
- If the unit has damper, clean damper and its components.
- Clean or change clogged or dirty filters. If the pressure drop of a bag filter is higher than 300 Pa, change the bag filter.

### **Drop Eliminators**

 Droplet Eliminator is made of galvanized coated steel / stainless steel and can be completely withdrawn and disassembled. For easy cleaning it is possible to take out all blades by pulling out.

ΈN

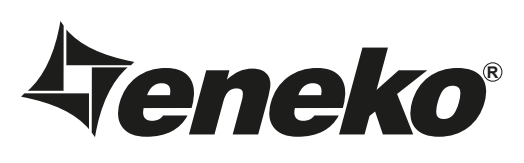

# **Warranty Certificate**

- \* If the unit is used according to the instructions given in user manual and interfered in only authorized technical service that we authorize about any maintenance and repair reasons, all spare parts will be under warranty for 2 years against material, labor and production faults except motor components.
- \* Identifying of parts replaced and determining troubleshooting technical procedure applied, will belong to our company.
- \* After ex-works of goods, all faults during loading, unloading and shipment will be out of guarantee. If a falsify has been made on documents or any falsify and changing have been made on serial number, goods will be out of guarantee.

# **Terms of Guarantee**

- 1. Guarantee period is 2 years as from the time of delivery.
- 2. All spare parts except motor components are under warranty.
- 3. If the goods break down during guarantee period, the time spent for maintenance will be added to guarantee period. Maintenance period is 30 days at most. 30 days begin with the notice to a service station. If there is no service station, 30 days begin with the notice to the seller, dealer, agency, agent, importer or manufacturer of the goods.
- 4. If production fault occurs during guarantee period; the cost of new spare part and labor will not be claimed from the customer.
- 5. If a fault occurs because of not using or assembling according to the instructions given in user manual, goods will be out of quarantee.

### **UNIT TYPE**

لعربوا لعربوا للارتيان المرتوا المرتوا المرتوا المرتوا المرتوا المرتوا المرتوا المرتوا المرتوا المرتوا المرتوا

### SERIAL NO

ENEKO Havalandirma ve Isi Ekonomisi Sistem Teknolojileri Makina San. ve Tic. A.S. 10049 Sokak No:04 JAOSB Cigli/IZMIR Tel: 0.232.328 20 80 Web Address: www.eneko.com.tr

SIGNATURE:

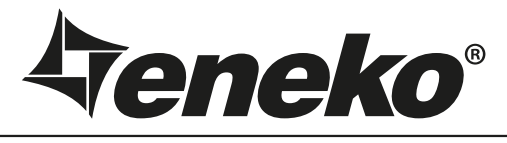

#### **ISTANBUL**

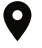

Cevizli District, Zuhal Avenue, Fusun Street, Ritim Istanbul A5 Block Floor: 25 No: 137, 34846 Maltepe/Istanbul - TURKEY

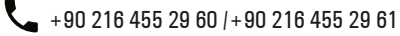

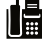

+90 216 455 29 62

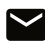

satis@eneko.com.tr

#### **IZMIR**

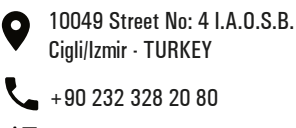

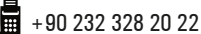

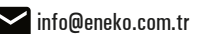

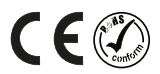

REV03 06.06.2024

www.eneko.com.tr

**Veneko**®

# **ENECON PLUS**

CE

| 0      |
|--------|
|        |
| SET:23 |

# Automation User Manual

| Introduction                 | Page 1  |
|------------------------------|---------|
| Warning & Safety Information | Page 2  |
| Enecon Plus Standard Panel   | Page 3  |
| Control                      | Page 3  |
| Fault List                   | Page 8  |
| Warning List                 | Page 8  |
| Service Menu Usage           | Page 9  |
| MODBUS RTU Settings          | Page 9  |
| MODBUS Register List         | Page 10 |
| Control Systems              | Page 16 |
|                              |         |

### **INTRODUCTION**

This Automation User Manual has been prepared for the correct installation and use of the control systems of the units manufactured by ENEKO A.S. The Automation user manual contains description of the unit, components and basic informations and recommendations for proper and fail free operation. Please read the instructions and warnings given in this manual before starting installation, operation and maintenance works and keep this manual near the unit, within easy reach of service personnel.

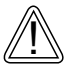

Any damage, failure or hazard occurred because of use except this purpose is beyond the responsibility of manufacturer.

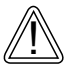

For technical service and questions, please contact with following information.

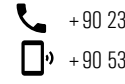

+90 232 328 20 80 / 103-152 ✤ + 90 536 713 10 00

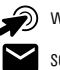

www.eneko.com.tr

servis@eneko.com.tr

- This unit has to be used under proper conditions according to its technical specification and design purpose. (Otherwise responsibility belongs to practitioner)
- Unauthorized personnel must not interfere in unit and/or must not use unoriginal spare parts. (Otherwise responsibility of failure that may occur belongs to practitioner)

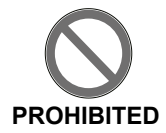

- Do not use this control system other than the operating conditions specified in the installation and maintenance manual of the device. Do not use this control system in environments exposed to rain. (Otherwise, it may cause electric shocks or malfunction of the device)
- Do not use this unit in acid, alkali or organic solvent vapors, paint or other toxic gases, gases containing corrosive substances, or in environments with high concentrations of oily smoke.
   Failure to heed this warning may result not only in the control system malfunctioning, but also in fire, electric leakage, and electric shock.
- The relevant connection diagram is on the cover of the panel.
- Use the designated electrical wires for the terminal board connections and connect the wires securely so that they will not be disconnected. (Failure to ensure proper connections may result in fire.)
- In the ducts passing through the building, in the parts of the ducts that are in contact with the building construction, make sure that the ducts are not in any electrical contact with the metal parts. (Electric leaks can cause fire and explosion.)
- Gloves should be worn while installation. (Failure to heed this warning may result in injury.)
- A dedicated circuit breaker must be installed at the origin of mains power supply. This circuit breaker must be provided with a means for locking (lock and key).
- The unit, the room control panel and cables must be at least 3 meters away from equipment or cables that create a high electromagnetic field. (Otherwise it may cause the device not to work.)
- During the replacement of spare parts, the layout of the panel must be maintained and the part
  must be assembled as it came from the factory.

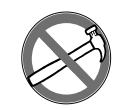

This product must not be disassembled under any circumstances. Only authorized repair technicans are qualified to conduct disassembly and repairs. (Failure to heed this warning may result in fire, electrical shock or injury.)

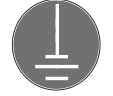

Connect the product properly to the ground. (Malfunctioning or power leaks can cause electrical shock.)

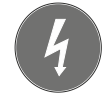

An isolator switch having minimum contact gap of 3 mm in all poles must be provided as a means of disconnecting the power supply.

NOTE: The installations, which is not available for installation and otomation manual, is out of guarantee.

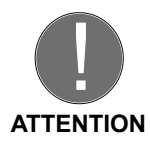

### **ENECON PLUS STANDARD PANEL**

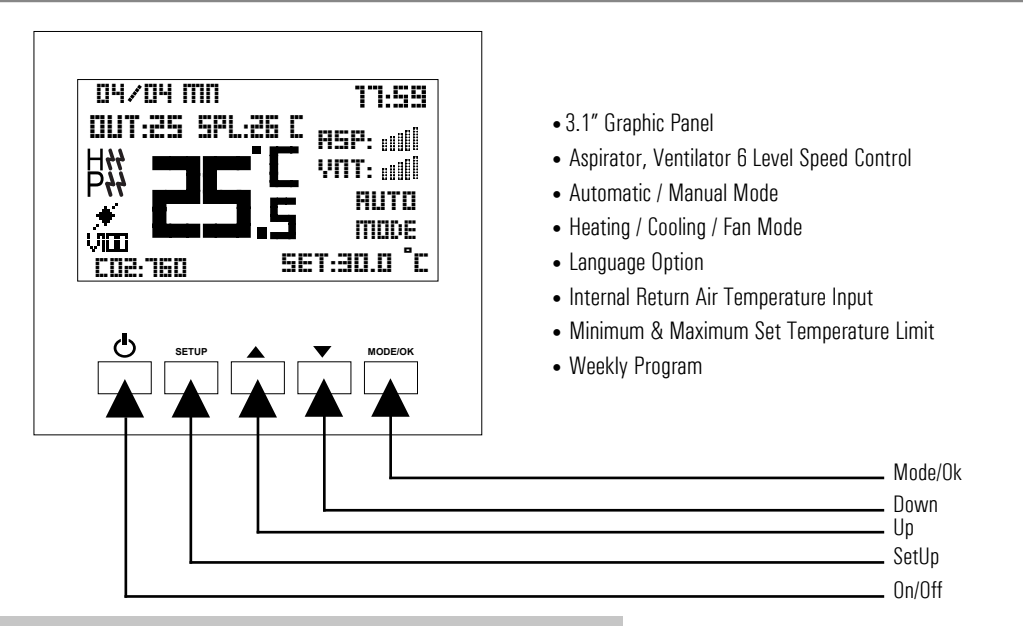

### **Technical Specifications**

| Environmental Specifications |                                                                                          |  |
|------------------------------|------------------------------------------------------------------------------------------|--|
| Operating, Stock Temperature | 0 + 50 $^{\circ}\text{C}$ (There should be no icing or condensation in the environment.) |  |
| Electrical Specifications    |                                                                                          |  |
| Control                      | Digital Wall Panel (Max. 30 m) / Building Automation                                     |  |
| Relay Current Capacity       | Current Capacity Resistive 5A (Heater Contactor)                                         |  |
| Supply                       | 230V AC Outputs                                                                          |  |

## CONTROL

### **Fan Speed Control Function**

Control board has 7 different fan speeds. These fan speeds are set to specific values by default. The maximum fan speed is "boost". If it is desired to change fan speeds, set values can be changed by control panel and service menu parameters. If the device is on and in manual or fan mode, it is brought to the state that ASP or VNT is flashing by pressing **Mode/OK** button and ASP, VNT level is adjusted with ▲ and ▼ buttons.

#### Service parameter:

- 3 Aspirator Fan Manual Speed Value
- 4 Ventilator Fan Manual Speed Value

### Mode Selection

- Mode selection can be made by pressing the Mode/OK button on the panel when the device is on.
- If the device is in Manual Heating or Automatic Heating, the set temperature is selected by pressing Mode/OK.
- In the manual heating and automatic heating mode, if the Mode/OK button is pressed while in the set temperature setting section, the next mode is entered directly.
- If the device is in Automatic mode, you can switch to the next mode by pressing Mode/OK.

### **Temperature Settings**

- If the device is in manual or automatic heating mode when the device is on, the set temperature is set to flash by pressing the **Mode/OK** button and the set temperature is adjusted with the **Up** and **Down** buttons.
- If the device is in manual or automatic heating mode when the device is on, the set temperature is set to flash by pressing the **Mode/OK** button and the set temperature is adjusted with the **Up** and **Down** buttons.

### Filter Function (Optional)

This function controls filter change time. There are 2 alternatives to control filters:

**1.** It records run time of the unit. Filter change time is set a particular run time by factory settings. When set time expires, control board gives an alert (red warning light flashes) for filter change.

Note: The instant filter time can be monitored from Parameter 115.

2. Filter change time can be controlled by pressure switch mechanically. With this method, when filter needs to be changed, control board gives an alert.

### **By-pass Function (Optional)**

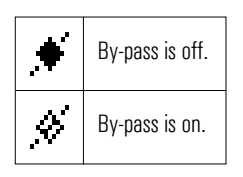

By-pass function only exists on units which have by-pass module. It is used when filtered fresh air is desired to be supplied to indoor without passing through heat exchanger (transition seasons). Control board decides whether by-pass module will be opened or not by controlling outdoor air temperature, return air temperature and set temperature values. **Note:** By-pass status can be monitored from the 44th parameter of the service menu (0: Closed / 1: Open)

### **Electrical Pre-heater Function (Optional)**

It is used to prevent icing inside the device in regions where the outside temperatures are very low. It works gradually depending on the outside temperature. The opening temperature of the preheater is set to 0  $^{\circ}$ C by default. It can be changed in the service menu.

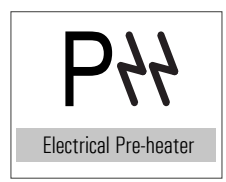

**Note1:** If a pre-heater is connected, the terminals specified in the electrical diagram of the device can be used directly. In order to receive the electric preheater alarm, the connection must be made by removing the jumper at the relevant terminal.

**Note2:** Pre-heater step can be monitored from the 63th parameter of the service menu. The heater thermostat information can be monitored from the 20th parameter.

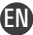

### **Electric Heater Control Function (Optional)**

Electric heater control function only exists on units which have duct type electric heater. This function controls electric heater that is used to increase temperature of supply air. It runs due to the return air temperature and set temperature values. 1 or 2 steps electric heater can be controlled.

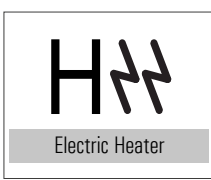

**Note1:** If an electric heater is connected, the terminals specified in the electrical diagram of the device can be used directly. In order to receive the electric preheater alarm, the connection must be made by removing the jumper at the relevant terminal. **Note2:** Electric heater step can be monitored from the 62th parameter of the service menu.

The heater thermostat information can be monitored from the 20th parameter.

### Heating Coil Function (Optional)

This function is used in units which have duct type hot water coils. It controls the hot water coil which helps to increase supply air temperature and works due to set and return air temperature. It can control 230V On/Off valve connected to water coil. It can also control proportionally.

Note: H100 / V100 indicates that 100% output is given to the heating coil.

### **Cooling Coil Function (Optional)**

This function is used in units which have duct type cold water coils. It controls the cold water coil which helps to decrease supply air temperature and works due to set and return air temperature. It can control 230V On/Off valve connected to water coil. It can also control proportionally.

Note: C100 / V100 indicates that 100% output is given to the cooling coil.

### **Frost Protection Function (Optional)**

Condensation occurs inside the unit where outdoor air temperature is below 0°C. Heat exchanger can be damaged if condensation water freezes inside. Control board changes fan speed periodically to protect freezing. When the temperature drops below the specified value, one or more of the following scenarios can be used;

- 1. The speed of the blower fan can be reduced (Parameter 518),
- 2. It will be active if there is a pre-heater (Parameter 513),
- 3. It will be active if there is a by-pass. (Parameter 160-153).

### **Bms Function (Optional)**

BMS Function makes the unit to be monitored on a central automation system. Terminals on the control board can be used for the BMS connection.

### **Boost Function**

It is used to provide for high amounts of exhaust and fresh air that will occur due to any effects that may occur in the environment (such as bad smell in the kitchen, using the bathroom and / or toilet) while the device is operating in any location. When **BOOST** mode is activated, the fans are fully operated. After working for the specified **BOOST** time, the device continues to operate normally.

1. BOOST terminals can be used as shown in the electrical diagram (optional)

2. It can be activated using parameter 117 of the service menu.

**Note:** BOOST time can be changed.

### Fire Function (Optional)

There is a dry contact relay on the control board. The fire function is activated in case of on fire, if the dry contact relay is attached to fire system.

Note : Fire scenario can be selected from parameter 144 of service menu.

### Sensor (VOD) (Optional)

It operates with  $CO_2$ , air quality or humidity sensor connection. Fan speeds are automatically changed according to the data from these sensors.

Note: The sensor value can be monitored from the service menu and panel screen:

27 Humidity Value 28 Air Quality Value 29  $CO_2$  Value parameters 38  $CO_2$  Set Value 39 Humidity Set Value

Note: If a CO<sub>2</sub> sensor will be added when the unit is in the field, the following parameters must be changed.

| Parameter | Description                   | CO <sub>2</sub> Config. Value |
|-----------|-------------------------------|-------------------------------|
| 381       | Analog Input 1 Type Selection | 1                             |
| 321       | Analog Input 1 Min Value      | 0                             |
| 331       | Analog Input 1 Max Value      | 2000                          |
| 530       | Humidity control Open/Close   | 0                             |
| 38        | CO <sub>2</sub> set value     | 02000                         |
| 102       | Full auto mod                 | 1                             |
| 529       | CO <sub>2</sub> control type  | 2                             |
| 114       | Analog value screen           | 1                             |

Note: If a humidity sensor will be added when the unit is in the field, the following parameters must be changed.

| Parameter | Description                   | Hum. Config. Value |
|-----------|-------------------------------|--------------------|
| 381       | Analog Input 1 Type Selection | 3                  |

# CONTROL

| Parameter | Description                 | Hum. Config. Value |
|-----------|-----------------------------|--------------------|
| 321       | Analog Input 1 Min Value    | 25                 |
| 331       | Analog Input 1 Max Value    | 155                |
| 530       | Humidity control Open/Close | 1                  |
| 39        | Humidity set value          | 0100               |
| 114       | Analog value screen         | 3                  |

### **Date and Time Settings**

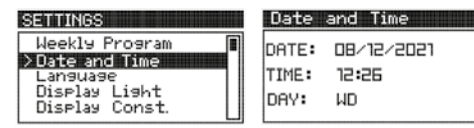

- While the device is on, press the Setup button on the panel for 2 seconds.
- Select Date Time Setting with the Down button and press the Mode/OK button.
- Select the day, month and year setting with the Up and Down button and proceed using the Mode/OK button.
- Select the hour and minute settings with the Up and Down buttons and proceed using the Mode/OK button.
- Select the day with the Up and Down button and scroll using the Mode/OK button and turn On/Off Exit with the button.

### Weekly Program Settings

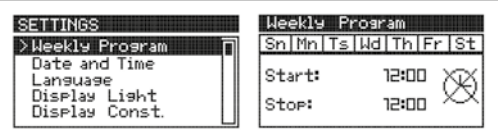

Weekly timer function is available on Panel. Unit can be programmed to operate automatically on certain periods of the week.

- While the device is on, press the Setup button for 2 seconds on the panel, while the weekly program is selected, press the Mode/OK button.
- Select the day to be adjusted by using the Up and Down buttons and the Mode/OK button.
- While Start is written, the start time of the device is set. Proceed with the **Mode/OK** button and set the end time of the device when Stop is written and save with the **Mode/OK** button.
- The same process steps are repeated for the other days, and the start and end times are adjusted as desired.
- After the weekly program is made, it is returned to the main screen with the On/Off button.

Note 1: If the start time is after the endtime, the device remains off during the selected day.

**Note 2:** If the start time and end time are the same, the weekly program application will not work for the selected day. **Note 3:** If the device has a weekly program setting for the current day, the clock logo appears on the screen and operates with in the programmed working hours.

**Note 4:** If the device is programmed weekly for the current day and is within the programmed working hours, the clock stop logo appears on the screen.

👝 👖 : The weekly program is active and the device stops.

: The weekly program is active.

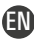

### The Key Lock/Unlocked

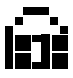

- The key lock is unlocked by pressing the **Setup** and **Down** button for 5 seconds in the open position.
- If you want to close the key lock, the key lock is turned off by pressing Setup and Down again for 5 seconds.

### Fault Reset Setting

If the fault code flashes in the upper corner of the screen and the fault is fixed, the fault is reset by pressing the **Setup** button and **Up** button at the same time while the screen is on.

Note: Before resetting the filter dirty alarm, the filter must be changed by the technical service.

# FAULT LIST

| Value |      | Binary              | Explanation               |
|-------|------|---------------------|---------------------------|
| E     | 1    | 0000.0000.0000.0001 | Aspirator Fan Failure     |
| E     | 2    | 0000.0000.0000.0010 | Vantilator Fan Failure    |
| E     | 4    | 0000.0000.0000.0100 | Electrial Heater Failure  |
| E     | 8    | 0000.0000.0000.1000 | Aspirator Air Flow Error  |
| E     | 16   | 0000.0000.0001.0000 | Vantilatör Air Flow Error |
| E     | 32   | 0000.0000.0010.0000 | Compressor Failure        |
| E     | 64   | 0000.0000.0100.0000 | Low Pressure              |
| E     | 99   | -                   | Communication Error       |
| E     | 128  | 0000.0000.1000.0000 | High Pressure             |
| E     | 256  | 0000.0001.0000.0000 | Fire Alarm                |
| E     | 1024 | 0000.0100.0000.0000 | VRF Error                 |

# WARNING LIST

| Value |      | Binary              | Explanation                          |
|-------|------|---------------------|--------------------------------------|
| W     | 1    | 0000.0000.0000.0001 | Closed By Building Automation System |
| W     | 2    | 0000.0000.0000.0010 | Boost Mode                           |
| W     | 4    | 0000.0000.0000.0100 | Filter 1 Dirty                       |
| W     | 8    | 0000.0000.0000.1000 | Filter 2 Dirty                       |
| W     | 16   | 0000.0000.0001.0000 | Defrost Mode                         |
| W     | 32   | 0000.0000.0010.0000 | Freezing Thermostat                  |
| W     | 64   | 0000.0000.0100.0000 | Emergency                            |
| W     | 4096 | 1000.0000.0000.0000 | Maintenance Alarm                    |

ΈN

#### To log in to the user service menu:

• Press the Up and Down buttons simultaneously through the panel while the device is energized.

• On the screen you see, use the Up and Down buttons to enter the service password and press the Mode/OK button. Note: The service password: "58"

- If the password is entered correctly, enter the parameter number you want to change on the display and press the **Mode/OK** button.
- After changing the parameter you want to change, register by pressing the **Mode/OK** button and go to the main menu with the **On/Off** button.
- Press the **On/Off** button to exit the service menu.

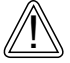

Changes to be made in the service setting menu must be made by the relevant technical personnel. All responsibility arising from these changes belongs to the person who changed the device parameter.

# MODBUS RTU SETTINGS

#### To log in to the user service menu:

- Press the Up and Down buttons simultaneously through the panel while the device is energized.
- On the screen you see, use the Up and Down buttons to enter the service password and press the Mode/OK button.
- If the password is entered correctly, enter the parameter number you want to change on the display and press the Mode/OK button.
- After changing the parameter you want to change, register by pressing the **Mode/OK** button and go to the main menu with the **On/Off** button.
- For Modbus ID, the "PR" parameter is reached 111, and using the desired Modbus ID **Up** and **Down** buttons, set "ST" and press the **Mode/OK** button.
- For Modbus ID, the "PR" parameter is reached 112, and using the desired Modbus baudrate **Up** and **Down** buttons, set "ST" and press the **Mode/OK** button.
- Press the **On/Off** button to exit the service menu.
  - 0: 1200 Bps 1: 2400 Bps
  - 1. 2400 BH
  - 2: 4800 Bps
  - 3: 9600 Bps
  - 4: 19200 Bps
  - 5: 38400 Bps
  - 6: 57600 Bps

**Note 1:** All Modbus parameters are Holding register. **Note 2:** All Modbus parameters are Signed Integer 16.

9
| PLC Register |    |                                          |         |                                                                                                    |  |
|--------------|----|------------------------------------------|---------|----------------------------------------------------------------------------------------------------|--|
| 40001        | 0  | Device Open / Close Variable             | 01      | 0: Off 1: On                                                                                                    |  |
| 40002        | 1  | Device Set Temperature                   | 0999    | 280 value means 28 °C.                                                                                                    |  |
| 40003        | 2  | Device Air Conditioning Mode             | 05      | 0: Fan Mode<br>1: Man. Heating<br>2: Man. Cooling<br>3: Auto Heating<br>4: Auto Cooling 5: Full Automatic Mode                           |  |
| 40004        | 3  | Aspirator Fan Manuel Speed Value         | 06      |                                                                                                    |  |
| 40005        | 4  | Ventilator Fan Manual Speed Value        | 06      |                                                                                                    |  |
| 40007        | 6  | Panel Ambient Temperature Value          | -400999 | It is the Temperature Value on the Panel.                                                                                                |  |
| 40008        | 7  | Device Fresh Air Temperature Value       | -400999 | It shows the temperature of the air drawn in the space.                                                                                  |  |
| 40009        | 8  | Device Supply Air Temperature Value      | -400999 | If there is no temperature value available                                                                                               |  |
| 40010        | 9  | Outdoor Temperature Value                | -400999 | on the device, the temperature value is                                                                                                  |  |
| 40011        | 10 | Water Coil Temperature Value             | -400999 | seen as "32767".                                                                                                    |  |
| 40015        | 14 | Bms Input                                | 01      | 0: Device Operates Normally.,<br>1: The device is turned off.                                                                            |  |
| 40016        | 15 | Boost Input                              | 01      | 0: It works normally.,<br>1: Fans are working fully.                                                                                     |  |
| 40017        | 16 | Aspirator Fan Air Flow Information       | 01      | Aspirator Fan Air Flow Switch information                                                                                                |  |
| 40018        | 17 | Ventilator Fan Air Flow Information      | 01      | Ventilator Fan Air Flow Switch information.                                                                                              |  |
| 40019        | 18 | Filter 1 Dirty Information               | 01      | Filter 1 DPS State                                                                                                    |  |
| 40021        | 20 | E. Heater Safety Thermostat Information  | 01      | Safety Thermostat Information                                                                                                    |  |
| 40022        | 21 | Aspirator Fan Thermal Fault Information  | 01      | Aspirator Fan Fault Information                                                                                                    |  |
| 40023        | 22 | Ventilator Fan Thermal Fault Information | 01      | Ventilator Fan Fault Information                                                                                                    |  |
| 40024        | 23 | Emergency Stop Button Information        | 01      | Emergency Stop Button Information                                                                                                    |  |
| 40025        | 24 | Low Pressure Inlet Information           | 01      | Low Pressure Input                                                                                                    |  |
| 40026        | 25 | High Pressure Information                | 01      | High Pressure Input                                                                                                    |  |
| 40027        | 26 | Fire Information                         | 01      | Fire Entry                                                                                                    |  |
| 40028        | 27 | Freezing Thermostat Information          | 01      | Freezing Thermostat Information (In<br>Water Coil application, the valve opens<br>completely and the fans are completely<br>turned off.) |  |
| 40029        | 28 | Compressor Thermal Failure Information   | 01      | Compressor Thermic (If there is a compressor, the compressor turns off.)                                                                 |  |

| PLC Register |    |                                                      |       |                                                                  |  |
|--------------|----|------------------------------------------------------|-------|------------------------------------------------------------------|--|
| 40030        | 29 | Phase Fail Information                               | 01    | Phase Failure Information (The device is completely turned off.) |  |
| 40031        | 30 | Heat Exchanger Freezing Thermostat                   | 01    |                                                                  |  |
| 40034        | 33 | Humidity Value                                       | 01000 | This value is adjusted according to the                          |  |
| 40035        | 34 | Air Quality Value                                    | 01000 | analog input calibration parameter                               |  |
| 40036        | 35 | CO <sub>2</sub> Value                                | 01000 | between 321 and 340.                                             |  |
| 40037        | 36 | Return Pressure Value                                | 01000 |                                                                  |  |
| 40038        | 37 | Blowing Pressure Value                               | 01000 |                                                                  |  |
| 40039        | 38 | Analog 1 Set Value                                   |       |                                                                  |  |
| 40040        | 39 | Analog 2 Set Value                                   |       |                                                                  |  |
| 40044        | 43 | Fresh Air / Suction Damper Motor                     | 01    | 0: Off 1: On                                                     |  |
| 40045        | 44 | By-pass Damper Motor                                 | 01    | 0: Off 1: On                                                     |  |
| 40046        | 45 | Heating / Cooling Coil Valve Output                  | 01    | 0: Off 1: On                                                     |  |
| 40047        | 46 | Heating Battery Open / Close Output                  | 01    | 0: Off 1: On                                                     |  |
| 40048        | 47 | Cooling On / Off Battery Outlet                      | 01    | 0: Off 1: On                                                     |  |
| 40049        | 48 | Compressor Output                                    | 01    | 0: Off 1: On                                                     |  |
| 40050        | 49 | Compressor 4 Way Valve Output 01 0: Off 1: On        |       | 0: Off 1: On                                                     |  |
| 40051        | 50 | Device Operation Information Output                  | 01    | 0: Off 1: On                                                     |  |
| 40052        | 51 | Device Fault Information Output                      | 01    | 0: Off 1: On                                                     |  |
| 40053        | 52 | Device Warning Information Output                    | 01    | 0: Off 1: On                                                     |  |
| 40054        | 53 | Aspirator Fan Run Output                             | 01    | 0: Off 1: On                                                     |  |
| 40055        | 54 | Ventilator Fan Run Output                            | 01    | 0: Off 1: On                                                     |  |
| 40059        | 58 | Rotary Outlet                                        | 01    | 0: Off 1: On                                                     |  |
| 40061        | 60 | Instant Aspirator Fan Output Value                   | 06    |                                                                  |  |
| 40062        | 61 | Instant Ventilator Fan Output Value                  | 06    | Fan electric heater shows the                                    |  |
| 40063        | 62 | Instant Electric Heater Value                        | 03    | instantaneous step value.                                        |  |
| 40064        | 63 | Instant Pre Electric Heater Value                    | 03    |                                                                  |  |
| 40065        | 64 | Aspirator Fan Analog Output Value                    | 0100  |                                                                  |  |
| 40066        | 65 | Ventilator Fan Analog Output Value                   | 0100  |                                                                  |  |
| 40067        | 66 | Proportional Heating Valve Output Value              | 0100  |                                                                  |  |
| 40068        | 67 | Proportional Cooling Valve Output Value              | 0100  | It shows the proportional output values.                         |  |
| 40069        | 68 | Proportional Heating / Cooling Valve<br>Output Value | 0100  |                                                                  |  |
| 40070        | 69 | Proportional By-pass Damper Output<br>Value          |       |                                                                  |  |

| PLC Register |     |                                   |       |                                                                                                    |
|--------------|-----|-----------------------------------|-------|----------------------------------------------------------------------------------------------------|
| 40073        | 72  | Start on Sunday Hour: Minutes     | 02359 |                                                                                                    |
| 40074        | 73  | Ending on Sunday Time: Minutes    | 02359 | -                                                                                                    |
| 40075        | 74  | Start on Monday Hour: Minutes     | 02359 | I he device operates between the start<br>and end timeswithin a dayand the device                                                                            |
| 40076        | 75  | Ending on Monday Time: Minutes    | 02359 | switches off outside these hours.                                                                                                    |
| 40077        | 76  | Start on Tuesday Hour: Minutes    | 02359 |                                                                                                    |
| 40078        | 77  | Ending on Tuesday Time: Minutes   | 02359 | If the start and end times are equal, the                                                                                                    |
| 40079        | 78  | Start on Wednesday Hour: Minutes  | 02359 |                                                                                                    |
| 40080        | 79  | Ending on Wednesday Time: Minutes | 02359 | If the start time is more than the end                                                                                                    |
| 40081        | 80  | Start on Thursday Hour: Minutes   | 02359 | time, the device is completely turned off on                                                                                                    |
| 40082        | 81  | Ending on Thursday Time: Minutes  | 02359 | the dayset.                                                                                                    |
| 40083        | 82  | Start on Friday Hour: Minutes     | 02359 | The act peromotor is 1210 à Hours                                                                                                    |
| 40084        | 83  | Ending on Friday Time: Minutes    | 02359 | Minute information is set as 12:10.                                                                                                    |
| 40085        | 84  | Start on Saturday Hour: Minutes   | 02359 |                                                                                                    |
| 40086        | 85  | Ending on Saturday Time: Minutes  | 02359 |                                                                                                    |
| 40087        | 86  | Instant Day                       | 131   |                                                                                                    |
| 40088        | 87  | Instant Month                     | 112   |                                                                                                    |
| 40089        | 88  | Instant Year                      | 099   |                                                                                                    |
| 40090        | 89  | Instant Hour                      | 023   |                                                                                                    |
| 40091        | 90  | Instant Minute                    | 059   |                                                                                                    |
| 40092        | 91  | Instant Second                    | 059   |                                                                                                    |
| 40093        | 92  | Instant Day of the Week           | 17    | 1: Sunday 2: Monday 3: Tuesday<br>4: Wednesday 5: Thursday 6: Friday<br>7: Saturday                                                                          |
| 40094        | 93  | Instant Weekly Program Status     | 02    | 0: No Weekly Schedule 1: The device<br>has a weekly program and the device is<br>working. 2: The device isset up weekly<br>weekly and the device is stopped. |
| 40096        | 95  | Alarm Value                       | 099   |                                                                                                    |
| 40097        | 96  | Warning Value                     | 099   |                                                                                                    |
| 40104        | 103 | Keylock                           | 01    | 0: Key Lock Off, 1: Key Lock On                                                                                                    |
| 40105        | 104 | Major Fault Information           | 01    | O: No Fault, 1: The device has been completely shut down.                                                                                                    |
| 40106        | 105 | Compressor Failure Information    | 01    | <ul><li>D: No fault in the compressor</li><li>1: There has been a fault that turns off<br/>the compressor.</li></ul>                                         |

| PLC Register |     |                                                    |                   |                                                                                                    |
|--------------|-----|----------------------------------------------------|-------------------|----------------------------------------------------------------------------------------------------|
| 40109        | 108 | Fan Quantity   12   1: Single Fan, 2: Double Fan   |                   | 1: Single Fan, 2: Double Fan                                                                                                    |
| 40110        | 109 | Fan Step Value                                     | Fan Step Value 16 |                                                                                                    |
| 40112        | 111 | Modbus ID 1254                                     |                   |                                                                                                    |
| 40113        | 112 | Modbus Baudrate                                    | 07                |                                                                                                    |
| 40114        | 113 | Monitoring Temperature Value                       | 03                | 0: Do not Show 1: Outdoor Temp.<br>2: Supply 3: Two Temp.                                                                                                    |
| 40115        | 114 | Analog Input Value                                 | 03                | 0: Do not Show 1: CO <sub>2</sub> 2: Air Quality<br>3: Humidity                                                                                                    |
| 40116        | 115 | Filter Time Counter                                | 0-9999 Hour       | This counter increases on an hourly basis as long as the Ventilator Fan is running.                                                                                                    |
| 40117        | 116 | Device Operating Mode Information                  | 0-100             | 0: Device Off,<br>1: Damper Opens,<br>2: The Fan Turns On,<br>3: Main Loop,<br>4: Valve Closes<br>5: Fan Turns Off,<br>6: Freezing Condition<br>7: Defrost Status,<br>99: Fault Status (Waiting forReset) |
| 40118        | 117 | Activate Boost                                     | 0-1               | 0: Deactivated, 1: Active                                                                                                    |
| 40119        | 118 | Control Temperature Type                           | 0-3               | <ul><li>0: Panel Temperature</li><li>1: According to the Return Air Temperature</li><li>2: According to the Supply Temperature</li><li>3: According to Outside Air Temperature</li></ul>                  |
| 40145        | 144 | Fire Scenrio                                       | 0-3               | 0: Fans Off<br>1: ASP Full VNT Off<br>2: ASP Off VNT Full<br>3: 2 Fan Full On                                                                                                    |
| 40146        | 145 | Heating Cooling Hysterezis                         | 0-999             |                                                                                                    |
| 40149        | 148 | Boost Max. Operating Time                          | 0-999 Min.        | Boost turns off automatically after this time.                                                                                                    |
| 40150        | 149 | J Limiting Variable of Heater According to Fan 0-1 |                   |                                                                                                    |
| 40151        | 150 | Pre heater On Time                                 | 1-999 Sec.        | Pre-heater on delay time                                                                                                    |
| 40152        | 151 | Pre heater Off Time                                | 1-999 Sec.        | Pre-heater off delay time                                                                                                    |
| 40153        | 152 | Pre-heater Hysterezis                              | 1100              | E.g; A value of 100 means 10.0 °C.                                                                                                    |
| 40154        | 153 | Pre-heater Stage Ranges                            |                   |                                                                                                    |
| 40155        | 154 | Number of Pre-heater Stages                        | 0-3               |                                                                                                    |
| 40156        | 155 | Heater On Time                                     | 1-999 Sec.        | Heater on delay time                                                                                                    |

| PLC Register |     |                                                               |            |                                                                                                    |  |
|--------------|-----|---------------------------------------------------------------|------------|----------------------------------------------------------------------------------------------------|--|
| 40157        | 156 | Heater Off Time                                               | 1-999 Sec. | Heater off delay time                                                                                                    |  |
| 40158        | 157 | Heater Hysterezis                                             | 1100       | E.g; A value of 100 means 10.0 °C.                                                                                                    |  |
| 40159        | 158 | Heater Stage Intervals                                        |            |                                                                                                    |  |
| 40160        | 159 | Number of Heater Stages                                       |            |                                                                                                    |  |
| 40161        | 160 | Pre-heater Set Temperature Value                              | -400999    |                                                                                                    |  |
| 40162        | 161 | By-pass Hysterezis                                            | 1999       |                                                                                                    |  |
| 40163        | 162 | Rotary Hysterezis                                             | 1999       |                                                                                                    |  |
| 40164        | 163 | P Value for Valve PI control                                  |            |                                                                                                    |  |
| 40165        | 164 | I Value for Valve PI control                                  |            |                                                                                                    |  |
| 40174        | 173 | Heating Coil Freeze Protection<br>Minimum Temperature Value   | -400999    | Battery temperature in the Heating Coil<br>If the sensor is below this temperature<br>value it goes into freeze protection mode.                                                                   |  |
| 40175        | 174 | Heating Coil Freeze Protection<br>Maximum Temperature Value   | -400999    | Battery temperature in the Heating Coil<br>sensor during freeze protection if this<br>freezing above the temperature value<br>exits the protection mode.                                           |  |
| 40176        | 175 | Heat Exchanger Freeze Protection<br>Minimum Temperature Value | -400999    | Heat exchanger temperature sensor on<br>the heat exchanger if it goes below this<br>temperature value, the heat exchanger<br>enters the frost protection mode with the<br>bypass damper.           |  |
| 40177        | 176 | Heat Exchanger Freeze Protection<br>Maximum Temperature Value | -400999    | Heat exchanger temperature sensor<br>on the heat exchanger While in frost<br>protection mode, if the temperature rises<br>above this value, the heat exchanger exits<br>the frost protection mode. |  |
| 40178        | 177 | Filter protection warning time limit                          | 19999      | If the filter counter time exceeds this value gives a filter warning on the screen.                                                                                                    |  |
| 40182        | 181 | 1 Universal input status                                      | -400999    | If one of the device's universal input                                                                                                    |  |
| 40183        | 182 | 2 Universal input status                                      | -400999    | digital inputs is selected, 0 or 1 appears in                                                                                                    |  |
| 40184        | 183 | 3 Universal input status                                      | -400999    | 0: On 1: Off                                                                                                    |  |
| 40185        | 184 | 4 Universal input status                                      | -400999    |                                                                                                    |  |
| 40186        | 185 | 5 Universal input status                                      | -400999    | If one of the device's universal input                                                                                                    |  |
| 40187        | 186 | 6 Universal input status                                      | -400999    | digital inputs is selected, 0 or 1 appears in                                                                                                    |  |
| 40188        | 187 | 7 Universal input status                                      | -400999    | the register.                                                                                                    |  |
| 40189        | 188 | 8 Universal input status                                      | -400999    | 0. 011 1. 011                                                                                                    |  |
| 40202        | 201 | 1 Digital output status                                       | 01         |                                                                                                    |  |

| PLC Register |     |                                             |           |                                     |
|--------------|-----|---------------------------------------------|-----------|-------------------------------------|
| 40203        | 202 | 2 Digital output status                     | 01        |                                     |
| 40204        | 203 | 3 Digital output status                     | 01        |                                     |
| 40205        | 204 | 4 Digital output status                     | 01        |                                     |
| 40206        | 205 | 5 Digital output status                     | 01        |                                     |
| 40207        | 206 | 6 Digital output status                     | 01        |                                     |
| 40208        | 207 | 7 Digital output status                     | 01        |                                     |
| 40209        | 208 | 8 Digital output status                     | 01        |                                     |
| 40222        | 221 | Analog Input 1 status                       | -99999999 |                                     |
| 40232        | 231 | Analog Output 1 status                      | -99999999 |                                     |
| 40233        | 232 | Analog Output 2 status                      | -99999999 |                                     |
| 40234        | 233 | Analog Output 3 status                      | -99999999 |                                     |
| 40235        | 234 | Analog Output 4 status                      | -99999999 |                                     |
| 40262        | 261 | Din 11nput Normally Open/Closed Selection   |           |                                     |
| 40263        | 262 | Din 2 Input Normally Open/Closed Selection  |           |                                     |
| 40264        | 263 | Din 3 Input Normally Open/Closed Selection  |           | I have a should be should be        |
| 40265        | 264 | Din 4 Input Normally Open/Closed Selection  | 0 1       | from the project and which input is |
| 40266        | 265 | Din 5 Input Normally Open/Closed Selection  | 01        | used for what purpose.              |
| 40267        | 266 | Din 6 Input Normally Open/Closed Selection  |           |                                     |
| 40268        | 267 | Din 7 Input Normally Open/Closed Selection  |           |                                     |
| 40269        | 268 | Din 8 Input Normally Open/Closed Selection  |           |                                     |
| 40302        | 301 | Din 1 Output Normally Open/Closed Selection |           |                                     |
| 40303        | 302 | Din 2 Output Normally Open/Closed Selection |           |                                     |
| 40304        | 303 | Din 3 Output Normally Open/Closed Selection |           | Digital autouts should be shooled   |
| 40305        | 304 | Din 4 Output Normally Open/Closed Selection | 0 1       | from the project and which input is |
| 40306        | 305 | Din 5 Output Normally Open/Closed Selection | 0         | used for what purpose.              |
| 40307        | 306 | Din 6 Output Normally Open/Closed Selection |           |                                     |
| 40308        | 307 | Din 7 Output Normally Open/Closed Selection |           |                                     |
| 40309        | 308 | Din 8 Output Normally Open/Closed Selection |           |                                     |
| 40361        | 360 | Modbus Data Bit                             | 01        |                                     |
| 40362        | 361 | Modbus Parity                               | 01        |                                     |
| 40363        | 362 | Modbus Stop Bit                             | 01        |                                     |

EN

### **CONTROL SYSTEMS**

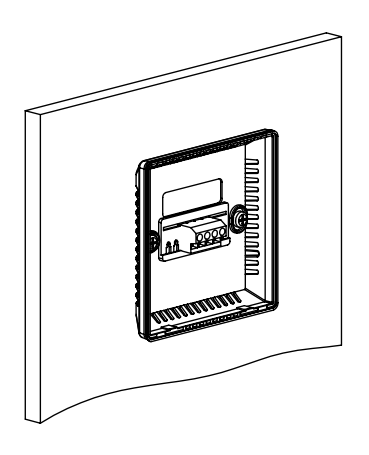

• With the help of a screwdriver, the back side is removed by pushing the tabs at the bottom of the panel.

• It is fixed to the wall with screws from the gaps on the plate.

- Bolts in  $\emptyset$ 4X30 sizes and plastic dowels in  $\emptyset$ 6 sizes should be used.

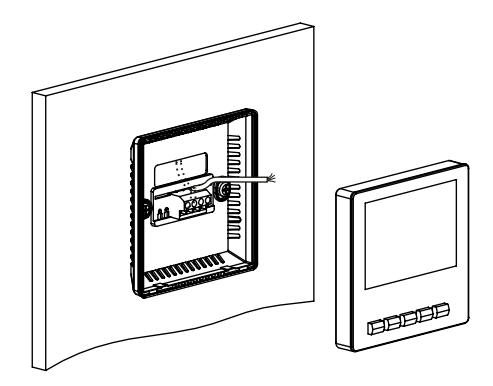

• The cable carried through the wall is passed through the cable gap on the back.

• Terminal connections related to the cable passed are made.

• First, the upper tabs on the front are replaced on the back.

• Afterwards, pressure is applied to the front of the panel so that the lower tabs on the front face are inserted into their places on the back.

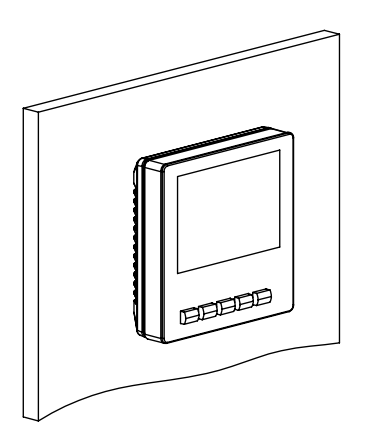

• The panel will be energized while the device is operating. Otherwise, the cable connections should be checked.

ΈN

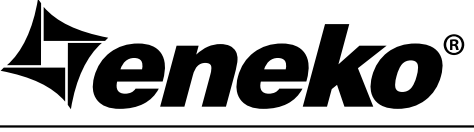

#### www.eneko.com.tr

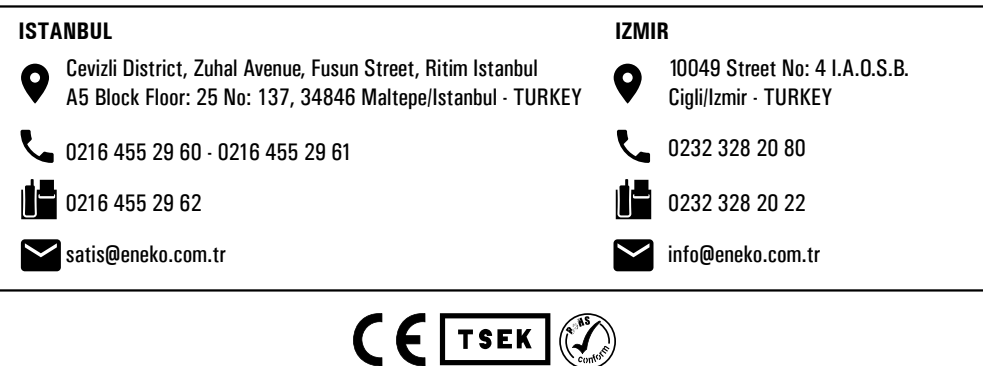

**Teneko**®

# **REGIN (Corrigo Ardo)**

CE

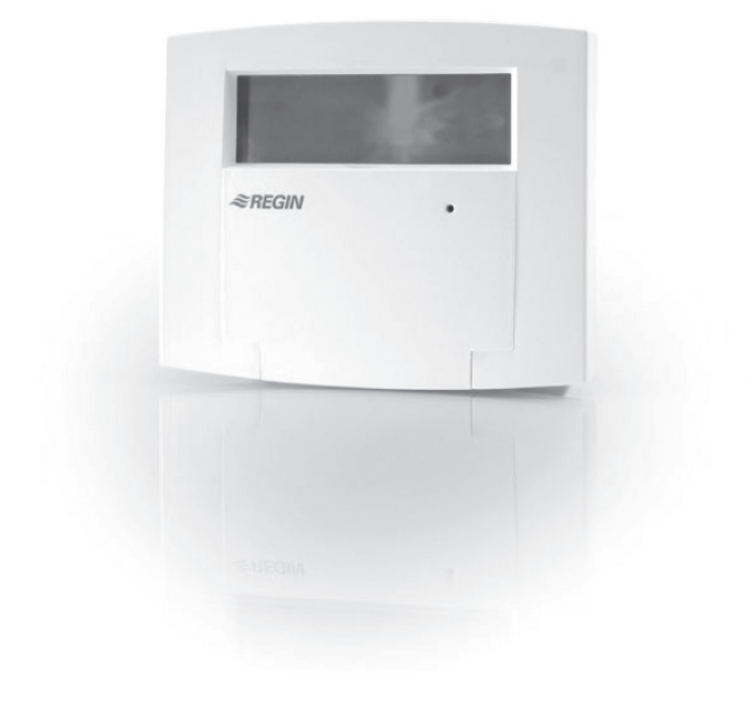

# **Automation User Manual**

ΕN

### **INDEX**

| Introduction                   | Page | 1  |
|--------------------------------|------|----|
| Warnings & Safety Informations | Page | 2  |
| Display & Buttons              | Page | 3  |
| Menu Structure & Features      | Page | 7  |
| Functions                      | Page | 13 |
| Accessories                    | Page | 15 |
| Communications                 | Page | 18 |

### **INTRODUCTION**

This Automation User Manual has been prepared for the correct installation and use of the control systems of the units manufactured by ENEKO A.S. The Automation user manual contains description of the unit, components and basic informations and recommendations for proper and fail free operation. Please read the instructions and warnings given in this manual before starting installation, operation and maintenance works and keep this manual near the unit, within easy reach of service personnel.

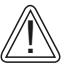

Any damage, failure or hazard occurred because of use except this purpose is beyond the responsibility of manufacturer.

For technical service and questions, please contact with following information.

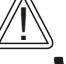

+ 90 232 328 20 80 / 103-152

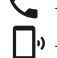

**□**• + 90 536 713 10 00

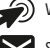

) www.eneko.com.tr

servis@eneko.com.tr

### WARNINGS & SAFETY INFORMATION

- This unit has to be used under proper conditions according to its technical specification and design purpose. (Otherwise responsibility belongs to practitioner)
- Unauthorized personnel must not interfere in unit and/or must not use unoriginal spare parts. (Otherwise responsibility of failure that may occur belongs to practitioner)

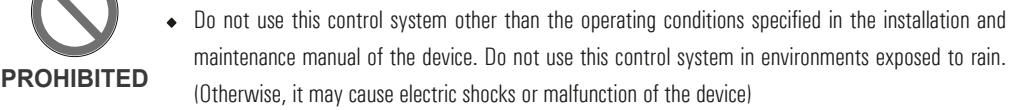

- Do not use this unit in acid, alkali or organic solvent vapors, paint or other toxic gases, gases containing corrosive substances, or in environments with high concentrations of oily smoke.
   Failure to heed this warning may result not only in the control system malfunctioning, but also in fire, electric leakage, and electric shock.
- The relevant connection diagram is on the cover of the panel.
- Use the designated electrical wires for the terminal board connections and connect the wires securely so that they will not be disconnected. (Failure to ensure proper connections may result in fire.)
- In the ducts passing through the building, in the parts of the ducts that are in contact with the building construction, make sure that the ducts are not in any electrical contact with the metal parts. (Electric leaks can cause fire and explosion.)
- Gloves should be worn while installation. (Failure to heed this warning may result in injury.)
- A dedicated circuit breaker must be installed at the origin of mains power supply. This circuit breaker must be provided with a means for locking (lock and key).
- The unit, the room control panel and cables must be at least 3 meters away from equipment or cables that create a high electromagnetic field. (Otherwise it may cause the device not to work.)
- During the replacement of spare parts, the layout of the panel must be maintained and the part must be assembled as it came from the factory.

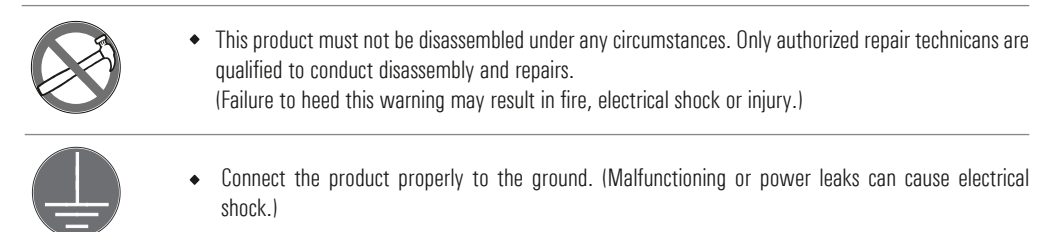

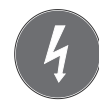

 An isolator switch having minimum contact gap of 3 mm in all poles must be provided as a means of disconnecting the power supply.

FΝ

NOTE: The installations, which is not available for installation and otomation manual, is out of guarantee.

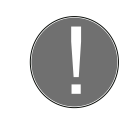

#### ATTENTION

### **DISPLAY & BUTTONS**

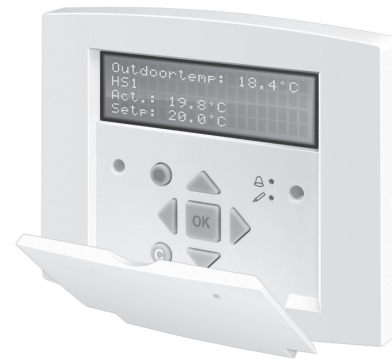

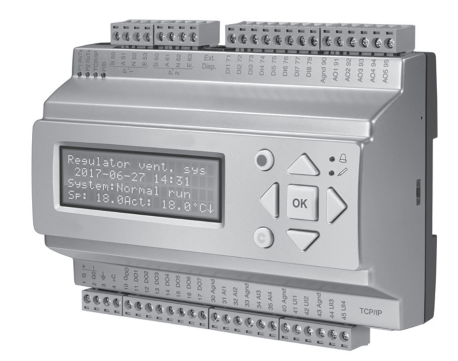

Standard Panel

PLC with display

EN

| Technical Data                 | Panel                        | PLC                                  |
|--------------------------------|------------------------------|--------------------------------------|
| Protection class               | IP30                         | IP20                                 |
| Ambient temperature            | 540°C                        | 050 °C                               |
| Storage temperature            | -40+50°C                     | -20 + 70 °C                          |
| Ambient humidity               | 595 % RH                     | Max 95 % RH                          |
| Port type (or Connection type) | 26AWG /4P4C quick connection | RS485 / Ethernet                     |
| Communication speed            |                              | 9600 baud (120076800 baud)           |
| Supported protocols            |                              | EXOline-TCP / Modbus-TCP / BACnet/IP |

The display has 4 rows of 20 characters each. It has background illumination. The illumination is normally off, but is activated as soon as a button is pressed. The illumination will be turned off again after a period of inactivity.

#### Leds

| Symbol | Colour          | Function                                                                                                    |
|--------|-----------------|----------------------------------------------------------------------------------------------------|
| A      | Flashing red    | There are one or more unacknowledged alarms.                                                                                                    |
| A      | Fixed red       | There are one or more remaining acknowledged alarms.                                                                                                    |
| ame    | Flashing yellow | You are in a dialog box where it is possible to switch to change mode. A quick blinking (2 times/s)<br>indicates that the parameter can be changed using the current access level. A slower blinking (1 time/s)<br>indicates that a higher access level is required to change the parameter. |
| alle   | Fixed yellow    | You are in change mode.                                                                                                    |

#### Status indication

| Designation          | Colour       | Description                                                                                                    |
|----------------------|--------------|----------------------------------------------------------------------------------------------------|
| P1 RxTx              | Yellow/Green | Port 1, receiving/transmitting                                                                                                    |
| P2 RxTx              | Yellow/Green | Port 2, receiving/transmitting                                                                                                    |
| TCP/IP<br>(W models) | Yellow/Green | Green: Connected to other network equipment<br>Blinking green: Network traffic<br>Blinking yellow: For identifying (for example when marking the unit in Application tool) |
| P/B (Power/Battery)  | Yellow/Green | Power on / Battery error                                                                                                    |

#### Status indication

| Buttons                                                                  | Functions                                                                                                    | Functions in Alarm mode                                                                                                    |
|--------------------------------------------------------------------------|----------------------------------------------------------------------------------------------------|----------------------------------------------------------------------------------------------------|
| [▲][▼][►][◀]<br>()<br>()<br>()<br>()<br>()<br>()<br>()<br>()<br>()<br>() | Navigation buttons:         ▲ Navigate upwards.         ▼ Navigate downwards.         ▶ Navigate to the right.         ▲ Navigate to the left.         In change mode:         ▲ Move cursor to the left.         ▶ Move cursor to the right.         ▲ Increase the value by 1.         ♥ Decrease the value by 1.         ▲ and ♥ Scroll among the texts when there are several alternatives | <ul> <li>▲ Navigate up in the alarm stack.</li> <li>▼ Navigate down in the alarm stack.</li> <li>◄ Exit alarm display mode.</li> </ul> |
| [м]<br>()<br>()<br>()<br>()<br>()<br>()<br>()<br>()<br>()<br>()          | ✓ Enter change mode. ✓ Confirm a new value in change mode. An input must be confirmed with this button in order to change the value in the controller. When a value has been confirmed, the cursor will move to the next editable value in the current box.                                                                                                    | ✓ A menu with all actions that are available<br>for the current alarm is displayed.                                                    |
| [¢]<br>(•)<br>(•)<br>(•)<br>(•)<br>(•)<br>(•)<br>(•)<br>(•)              | <ul> <li>✓ Enter change mode and erase the value in the display.</li> <li>✓ Erase the sign at the cursor.</li> <li>✓ When the current value is completely empty, the edit mode is cancelled and the cursor will move to the next value that will also be erased in the window.</li> <li>✓ Undo (erase) the input</li> </ul>                                                                    |                                                                                                    |
|                                                                          | ✓ Enter alarm display mode.                                                                                                    | ✓ Browse among alarms in alarm display mode.                                                                                           |

#### Navigating the menus

The appearance of the start display may vary since there are several different start displays to choose from during configuration.

Vent controller 5.0 2017-07-08 14:29 System: Normal run Sp: 22.0 Act: 22.5 °C

Sp and Act stand for Setpoint and Actual value.

Actual value = the current measured temperature

Setpoint = the desired configured temperature

You can navigate through the menu choices at this level by pressing the  $[\mathbf{V}]$  and  $[\mathbf{A}]$  buttons. Which menu items that are shown depends on the access level of the user and the configured inputs/outputs and functions.

### **DISPLAY & BUTTONS**

Below, all possible menu entries are shown.

- $\checkmark$  Ventilation
- $\checkmark$  Additional function
- $\checkmark$  Time settings
- ✓ Alarm events
- $\checkmark$  Configuration
- ✓ Access rights

To enter a higher menu level, press the  $[\triangleright]$  button when the display marker is located at the menu item you wish to enter. At each level there may be several new menus through which you may browse using the  $[\blacktriangle]$  and  $[\lor]$  buttons. When there are further submenus linked to a menu or menu item, it is indicated by an arrow symbol at the right-hand edge of the display. To choose one, press the  $[\blacktriangleright]$  button again. To return to a lower menu level, press the  $[\blacktriangleleft]$  button.

#### **Changing values**

When you are at a position where it is possible to change one or more values, and your access level is high enough, you can edit the existing value, or enter a new one. After changing the value, you confirm the input with the [OK] button, or undo the change by pressing the [C]/ [ $\checkmark$ ] buttons for a short while until the original value reappears in the window and change mode is exited. These actions are described in detail in the following sections.

#### Editing an existing value

1. Press the [OK] button to go to change mode. A flashing cursor appears. If there are multiple editable values in one menu, press the [OK] button until the value you want to change flashes.

2. Move the cursor to the right and to the left with the navigation buttons  $[\blacktriangleright]$  and  $[\blacktriangleleft]$ .

3. The value at the cursor can now be changed in the following ways:

 $\checkmark$  Erase the current digit or character with the [C]/ [  $\blacktriangledown$  ] buttons.

 $\checkmark$  Use the [ $\blacktriangle$ ] and [ $\blacktriangledown$ ] buttons to increase or decrease the value at the cursor. Editable texts can also be changed with this method.

 $\checkmark$  If the character at the cursor is a decimal point, you cannot browse with the [ $\blacktriangle$ ] and [ $\triangledown$ ] buttons. You can however erase the decimal point with the [C]/ [ $\blacktriangledown \triangleright$ ] buttons.

 $\checkmark$  If the cursor is placed to the right of the value, i.e. the character at the cursor is a space, you can add a decimal point with the [ $\checkmark$ ] button, or the figure 0 with the [ $\blacktriangle$ ] button.

 $\checkmark$  If you require a negative number, move the cursor to the leftmost position and press the [ $\checkmark$ ] button to get a minus sign. Then edit the following digits to the required value.

 $\checkmark$  Scroll up [A] and down [V] to browse through texts when there are several texts to choose from instead of numerical values.

Press [OK] to confirm the change when the required value has been entered. Then the value you see in the window will be updated in the installation. After the value has been confirmed, the cursor will move to the next editable value in the current menu.

#### Logging on and off

The controller has different access levels. The choice of access level determines which menus are shown, as well as which parameters can be changed in the displayed menus.

✓ Guest level does not require logging on, and only permits changes in running mode and gives read-only access to a limited number of menus.

✓ **Operator** level gives the same access as Guest level, and in addition, access to change setpoints.

### **DISPLAY & BUTTONS**

#### - Log on

1.Browse to Access Rights in the main menu and press [▶]

Log on Log off Change password

2. Select Log on and press  $[\blacktriangleright]$ .

| Log on              |
|---------------------|
| Enter password:**** |
| Actual level:       |
| None                |

3. Press [OK] to make a cursor marker appear at the first digit position.

4. Enter the password (4-digit code) by pressing [▲] until the correct digit is displayed. Press the [▶] to move to the next position. Repeat the procedure until all four digits are displayed, and press [OK] to confirm.

Note: The password for operator level is 3333. The password for the guest level is 5555.

#### Log off

- 1. Go to Access Rights in the main menu and press [>].
- 2. Select Log off and press [ $\blacktriangleright$ ].

Log off? No Actual level: Admin

3. Select Yes and press [OK].

**Note:** When logged in, the user will automatically be logged off to Guest after a settable time of inactivity (the default is 60 seconds).

(EN)

### **MENU STRUCTURE & FEATURES**

#### Ventilation

Ventilation has up to six submenus:

Actual /Setpoint Temperature control Fan control PID controller Manual / Auto Status

#### Actual/Setpoint

In this submenu, you can read all the actual values of the configured inputs of the circuit.

#### · Temperature control

In this submenu, you can read and set all the setpoints for the selected circuit. You need Operator or higher access level to be able to change setpoints.

| Application                        | Description                                                                                                    |                             |  |  |  |
|------------------------------------|----------------------------------------------------------------------------------------------------|-----------------------------|--|--|--|
| Supply air*                        | The supply air controller output is either a heating demand or a cooling demand depending on if the supply temperature is over or under the setpoint. Each sequence can be configured as heat, cool, exchanger, damper, compensation or not used and each sequence has it own PID-settings. |                             |  |  |  |
| Supply air outdoor<br>compensated* | The supply air temperature setpoint is temperature compensated using a control curve. The temperature for compensation is configurable between all temperature sensors. The supply air temperature is kept at the setpoint value by controlling the output signals for sequences.           |                             |  |  |  |
|                                    | Outdoor temparature                                                                                                    | Setpoint supply temparature |  |  |  |
|                                    | -20 25                                                                                                    |                             |  |  |  |
|                                    | -15                                                                                                    | 24                          |  |  |  |
|                                    | -10                                                                                                    | 23                          |  |  |  |
|                                    | -5                                                                                                    | 23                          |  |  |  |
|                                    | 0 22                                                                                                    |                             |  |  |  |
|                                    | 5                                                                                                    | 20                          |  |  |  |
|                                    | 10                                                                                                    | 18                          |  |  |  |
|                                    | 15                                                                                                    | 18                          |  |  |  |
| Extract air cascade                | Cascade control of extract air temperature and supply air temperature to achieve a constant settable room temperature                                                                                                    |                             |  |  |  |
| (default)                          | The extract air temperature is kept at the setpoint value by controlling the output signals for sequences.                                                                                                    |                             |  |  |  |
| Extract air dependent supply air*  | A difference between extract air temperature and supply air temperature can be configured to maintain the supply air temperature setpoint to follow extract air temperature.                                                                                                    |                             |  |  |  |

#### **Temperature Control Types**

### **MENU STRUCTURE & FEATURES**

| Application                        | Description                                                                                                    |
|------------------------------------|----------------------------------------------------------------------------------------------------|
| Extract air outdoor<br>compensated | A difference between extract air temperature and supply air temperature can be configured to maintain that the supply air temperature setpoint follows the extract air temperature.                                                                                                    |
|                                    | Image: Second second second |
|                                    | Outdoor temperature                                                                                                    |

\*Note: Supply temperature sensor is not available on all unit types.

#### Fan control

In this submenu, settings of the fan can be read and set. It is only visible for access level Operator and higher, and only editable for access level Service and higher.

| Application      | Description                                                                                                    |
|------------------|----------------------------------------------------------------------------------------------------|
| Pressure         | Control of the fan speed using pressure transmitters.<br>During pressure control, two separate analog output signals are used for supply and extract air and two separate analogue<br>input signals for supply and extract air for pressure transmitters. The fan speeds are controlled, thereby maintaining<br>constant pressure.                       |
| Flow             | Instead of giving a pressure setpoint value, it is possible to use an airflow volume value in m3/h. The value from the pressure transmitter is recalculated to a volume flow and the fans will be controlled to give a constant flow.                                                                                                    |
| Manual (default) | Use the manual setting if you want to manually set the speed of the fan<br>Fans can be controlled at a fixed rotational speed. The rotational speed is selected by setting a fixed output signal (0 –<br>100%). There is one individual setpoint value for normal speed, for low speed and high speed. In this mode, pressure<br>sensors are not needed. |

When running pressure/flow control or manual frequency control, it is possible to for the pressure/flow or output to be compensated. By using compensation, the fan can be run at low speed more of the time. The fan speed will increase only when necessary, thus saving energy.

This compensation can be made depending on any analog input such as supply air, extract air, room, outdoor temperature, humidity, CO2 etc. It is possible to compensate either one or both fans at the same time. It is possible to set which fan that should be compensated, the supply or extract air fan.

The compensation can be selected to apply to both fans or one fan, to low, normal, high or all speeds or only when defrosting.

#### PID control

In this submenu, the control parameters can be read and set. It is only visible for access level Operator and higher, and only editable for access level Service and higher.

Note: Changes must be made by technical personnel.

#### Manual/Auto

-

In this submenu, the ventilation unit can be set to manual mode. It is only visible for access level Operator and higher, and only editable for access level Service and higher.

Frequency controlled fans can be controlled at a fixed rotational speed. The rotational speed is selected by setting a fixed output signal (0 - 100%). There is one individual setpoint value for normal speed, for low speed and high speed. Technical Specification

| Variable                                     | Read/write | Default value | Min/Max |
|----------------------------------------------|------------|---------------|---------|
| Setpoint low speed supply air fan (%)        | W          | 25            | 0/100   |
| Setpoint low speed extract air fan (%)       | W          | 25            | 0/100   |
| Setpoint normal speed supply air fan (%)     | W          | 50            | 0/100   |
| Setpoint normal speed extract air fan (%)    | W          | 50            | 0/100   |
| Setpoint high speed supply air fan (%)       | W          | 75            | 0/100   |
| Setpoint high speed extract air fan (%)      | W          | 75            | 0/100   |
| Setpoint low speed supply air fan (Pa)       | W          | 250           | 0/10000 |
| Setpoint low speed extract air fan (Pa)      | W          | 250           | 0/10000 |
| Setpoint normal speed supply air fan (Pa)    | W          | 500           | 0/10000 |
| Setpoint normal speed extract air fan (Pa)   | W          | 500           | 0/10000 |
| Setpoint high speed supply air fan (Pa)      | W          | 750           | 0/10000 |
| Setpoint high speed extract air fan (Pa)     | W          | 750           | 0/10000 |
| Setpoint low speed supply air fan (m3/h)     | W          | 1000          | 0/60000 |
| Setpoint low speed extract air fan (m3/h)    | W          | 1000          | 0/60000 |
| Setpoint normal speed supply air fan (m3/h)  | W          | 2000          | 0/60000 |
| Setpoint normal speed extract air fan (m3/h) | W          | 2000          | 0/60000 |
| Setpoint high speed supply air fan (m3/h)    | W          | 3000          | 0/60000 |
| Setpoint high speed extract air fan (m3/h)   | W          | 3000          | 0/60000 |

#### • Status

In this submenu, the status of the ventilation unit can be read. Each function also has different sub-statuses.

| Ventilation<br>unit | <ul> <li>✓ Actual mode</li> <li>✓ Schedule mode</li> <li>✓ External stop</li> <li>✓ Extended operation</li> <li>✓ Extended operation time left (min)</li> <li>✓ Manual mode HMI</li> <li>✓ Manual mode HMI time left (s)</li> <li>✓ Free cooling mode</li> <li>✓ Night operation active last night</li> <li>✓ Summer mode</li> <li>✓ Fire alarm input</li> <li>✓ Frost risk</li> </ul> |
|---------------------|----------------------------------------------------------------------------------------------------|
|                     | √ Internal alarm (alarm 194)                                                                                                    |
| Sequence A to J     | ✓ Analog output (%)<br>✓ Start<br>✓ Pump                                                                                                    |
|                     |                                                                                                    |

EN

#### Additional function

| Feature             | Menu path                                                          | Variable                                                                                                    |
|---------------------|--------------------------------------------------------------------|----------------------------------------------------------------------------------------------------|
| Temperature control | Additional function ►<br>Extra controller ►<br>Temperature control | <ul> <li>✓ Digital start output start/stop point (%)</li> <li>✓ Pump stop delay (min)</li> <li>✓ Pump-kick hour (h)</li> <li>✓ Pump running when outdoor temperature &lt; (°C)</li> <li>✓ Hysteresis to allow pump stop (°C)</li> </ul> |
| PID settings        | Additional function ►<br>Extra controller ►<br>PID controller      | ✓ P-band (°C)<br>✓ I-time (s)<br>✓ D-time (s)                                                                                                    |
| Manual / Auto       | Additional function ►<br>Extra controller ►<br>Manual / Auto       | ✓ Controller mode<br>✓ Manual set (%)<br>✓ Controller output (%)<br>✓ Start                                                                                                    |

In this submenu, you can read the actual value and read/write the setpoint of a configured extra controller.

#### **Time Settings**

Controller has a year-based clock function. This means that a week-schedule with holiday periods for a full year can be set. The clock has an automatic summertime/wintertime changeover.

It has individual schedules for each weekday plus a separate holiday setting. Up to 24 individual holiday periods can be configured. A holiday period can be anything from one day up to 365 days. Holiday schedules take precedence over other schedules.

Each day has up to four individual running periods. There are daily individual schedules for low speed, normal speed and high speed of the fan, each with up to four running periods.

#### The Time settings menu contains the submenus Time schedule, Holiday schedule and Time/Date

Time schedule, Holiday schedule Time/Date

#### Time schedule

Fan low speed Fan normal speed Fan high speed Extra time channel1 Extra time channel2 Extra time channel3 Extra time channel4

In the time schedules, four periods are available for each day of the week. Also, four periods are available for days that are configured as holidays in the holiday schedule. During the periods the assigned circuit is working with the corresponding setpoint. Outside of a period the system is off.

#### Timer Low speed, Normal speed, High speed

There are sixteen separate settings menus for each timer channel, two for each weekday and two extra for holidays. Holiday schedules take precedence over other schedules.

For 24 hour running, set a period to 00:00 - 24:00.

-

To inactivate a period, set the time to 00:00 - 00:00. If both periods of a day are set to 00:00 - 00:00, the unit will not run at 1/1-speed that day.

 Normal speed

 Monday Per3-4

 Per 1:
 00:00 - 24:00

 Per 2:
 00:00 - 00:00

 Normal speed

 Monday

 Per 3:
 00:00 - 00:00

 Per 4:
 00:00 - 00:00

If you want to run the unit from one day to another, e.g. from Monday 22:00 to Tuesday 09:00, the desired running time for both must be entered.

Normal speed Monday Per 1: 22:00 - 24:00 Per 2: 00:00 - 00:00 Normal speed Tuesday Per 3: 00:00 - 09:00

00:00 - 00:00

**Note:** Should periods for the different speeds overlap, high speed takes precedence over normal speed, and normal speed takes precedence over low speed.

#### Holiday Schedule

Per 4:

A holiday period can be any number of consecutive days from 1...365. The dates are in the format: MM:DD. When the present date falls within a holiday period, the scheduler will use the settings for the weekday Holiday.

| Name                 | Unit  | Min   | Мах   | Default | Description                        |
|----------------------|-------|-------|-------|---------|------------------------------------|
| Holiday Per.1 Start  | MM:DD | 01.01 | 31.12 | 00.00   | The start date of holiday period 1 |
| Holiday Per.1 End    | MM:DD | 01.01 | 31.12 | 00.00   | The end date of holiday period 1   |
|                      | MM:DD |       |       |         |                                    |
| Holiday Per.24 Start | MM:DD | 01.01 | 31.12 | 00.00   | The start date of holiday period 1 |
| Holiday Per.24 End   | MM:DD | 01.01 | 31.12 | 00.00   | The end date of holiday period 1   |

EN

#### Time/Date

-

This menu displays time, date and weekday, and it permits the setting of time and date. Time is shown in 24 hour format. Date is shown in the format YY:MM:DD.

#### Inputs/Outputs

In the sub menu Inputs/Outputs you can find and modify raw values and analog and digital inputs and outputs.

| Raw values      |  |
|-----------------|--|
| Analog inputs   |  |
| Digital inputs  |  |
| Analog outputs  |  |
| Digital outputs |  |

Any control signal can be bound to any in- and output, the only restriction being that digital signals cannot be bound to analog inputs and vice versa. It is up to the user doing the binding to make sure that activated functions are bound to appropriate in- and outputs.

Note: The menu is adaptive and not all items will be shown, depending on previous selections.

#### Mode Switch

In addition to the items in the main menu, there is also an extra menu called Mode switch, that is reached by pressing [>] in the main menu. The mode switch changes the operation of the system.

| Mode Switch Position |                                                                   |
|----------------------|-------------------------------------------------------------------|
| 0 - Off              | Manual mode Off. System is switched off. No control function.     |
| 1 - Auto             | Automatic mode. Control function depending on timer and settings. |
| 2 - Low speed        | Manual mode. System is forced to low speed of the fans.           |
| 3 - Normal speed     | Manual mode. System is forced to normal speed of the fans.        |
| 4 - High speed       | Manual mode. System is forced to high speed of the fans.          |

#### Alarm events and alarm handling

If an alarm condition occurs, an alarm is logged in an alarm list. The list shows the type of alarm, the alarm date and time and the alarm priority (A, B or C alarm).

Alarm priorities Alarms can be given different priority levels: A alarm, B alarm, C alarm or not active. There are three digital outputs that can be used as alarm outputs: Sum alarm, Sum alarm A and Sum Alarm B/C.

 $\checkmark$  A, B and C alarms all activate the sum alarm output, if it has been configured.

 $\checkmark$  Class A alarms also activate sum alarm A, and class B/C alarms activate sum alarm B/C.

✓ Class C alarms are removed from the alarm list when the alarm input resets even if the alarm has not been acknowledged.

#### Inspect alarms

Press the [ALARM] / [

 $\checkmark$  If there is more than one alarm at the same time, this is indicated by up/down arrow symbols on the right side of the screen. You can browse them using the navigation buttons [ $\blacksquare$ ] and [ $\blacktriangle$ ].

ΈN

 $\checkmark$  Press [ $\blacktriangleleft$ ] to exit alarm management and return to the previous menu.

#### Acknowledge, block and unblock alarms

 $\checkmark$  Press the [OK] button to get a menu with the available alarm actions for the currently displayed alarm.

 $\checkmark$  Select the required alarm action with the buttons [V ] and [A ].

 $\checkmark$  Press the [OK] button to execute the action. At the left end of the bottom display line the alarm status is shown. For active, unacknowledged alarms the space is blank. Alarms that have been reset are indicated by the text Acknowledged. Active or blocked alarms are indicated by the text Acknowledged or Blocked.

Acknowledged alarms will remain on the alarm list until the alarm input signal resets.

Blocked alarms remain on the alarm list until the alarm has been reset and the block has been removed. New alarms of the same type will not be activated as long as the block remains.

Caution! Blocking alarms can be potentially dangerous. A high log on access level is therefore required to block alarms.

#### Alarm events

In the Alarm Events menu, there is an alarm log which contains the 40 latest alarm events. The latest event is shown at the top of the list. The alarm log is only used to view alarm history, which may simplify troubleshooting of the installation.

### **FUNCTIONS**

#### **Exchanger Control**

The type of heat exchanger used can be plate or rotor, depending on the type of device.

#### Rotary Exchanger Control

Rotary exchanger function only exists on units which have rotary exchanger.Rotational speed is controlled by the a sequence. A rotation guard can be connected to the digital input Rotary exchanger alarm (Alarm 67 Rotary changer alarm in the Alarm status). An alarm is generated if this input is not activated at the same time as the analogue output signal is higher than 1.0 V. It is also possible to use the heat exchanger to operate on and off depending on the outdoor temperature. The function controls an Outdoor controlled heat exchanger with a digital output that is activated when the outdoor temperature drops below a set value. There is also a rotor alarm for the open-close rotor heat exchanger.

The defrost sensor or the exhaust air temperature sensor can be used as the prevention sensor. The function cycle is activated when the sensor value used for the defrost function is lower than the preset minimum temperature value. While the cycle is active, Defrost mode is shown on the display.

#### Bypass Control

By-pass function only exists on units which have by-pass module. The airflow through the exchanger is controlled by a by-pass damper. The damper is controlled by the analogue output sequence or by a type of digital outputs.

It is used when filtered fresh air is desired to be supplied to indoor without passing through heat exchanger (transition seasons). By checking the outside air temperature, return air temperature and set temperature values, it is decided whether the by-pass module will be opened or not.

#### -Bypass Control when defrosting

The airflow through the exchanger is controlled by a by-pass damper. The damper could be proportional or On/Off controlled.

Defrosting is activated either when the digital signal Defrosting is activated in Application tool or when the value of the analogue input Defrosting temperature falls below the de-icing limit (-3°C), or when the Pressure extract air value rises above the set value for the current pressure. It is deactivated when the digital signal is reset, or alternatively when the analogue signal rises above the limit value plus a settable differential. If the digital input signal Defrosting guard exchanger is activated the exchanger is blocked, it will stay blocked as long as the digital input signal is active.

#### **Fire Alarm Function**

| Feature                                             | Variable                                                                                                    |
|-----------------------------------------------------|----------------------------------------------------------------------------------------------------|
| Select operation mode when fire/smoke alarm         | <ul> <li>✓ Stopped</li> <li>✓ Continuous run</li> <li>✓ Running via normal start/ stop conditions</li> <li>✓ Supply air fan run</li> <li>✓ Extract air fan run</li> </ul>    |
| Supply air fan setpoint type when fire/smoke alarm  | <ul> <li>✓ Auto</li> <li>✓ Manual setpoint</li> <li>✓ Manual output</li> <li>✓ Low speed setpoint</li> <li>✓ Normal speed setpoint</li> <li>✓ High speed setpoint</li> </ul> |
| Extract air fan setpoint type when fire/smoke alarm | <ul> <li>✓ Auto</li> <li>✓ Manual setpoint</li> <li>✓ Manual output</li> <li>✓ Low speed setpoint</li> <li>✓ Normal speed setpoint</li> <li>✓ High speed setpoint</li> </ul> |

#### Freecooling (optional function)

This function is used during the summer to cool the building night-time using cool outdoor air, thereby reducing the need for cooling during the day and saving energy.

Free cooling requires an outdoor sensor and an extract air sensor.

#### Free heating (optional function)

If the outdoor temperature is higher than the indoor temperature and there is a heating demand, the recovery damper will not open for recovery but instead open fully for outdoor air. This may occur during low night-time outdoor temperatures, when the room has been cooled considerably and the outside heat is rising faster than indoors. This function is activated at the same time as Free cooling.

#### Freeze protection (optional functions)

A defrosting sensor or an exhaust air temperature sensor can be used as a prevention sensor. It is possible to set a starting temperature in. This represents both the minimum time that the function should be active, the supply air fan (SAF) and extract air fan (EAF) compensation, as well as the minimum time before the next prevention cycle should begin. While the cycle is active, Defrosting mode is shown in the display.

- Freeze protection control is available on all sequences.
- Exhaust air fan speed adjustable during defrosting:
- √ Auto
- √ Low
- √ Normal
- $\checkmark$  High

#### Water Heating Coil

If a sequence is configured as water heating, it's possible to select if the sequence should be controlled with freeze protection and which freeze protection sensor (1...3) that should be used. The sequence is controlled by the corresponding sequence analogue output for proportional control or digital output for on/off control.

The heater return water temperature is measured using the analog input Freeze protection temperature or the digital input Freeze protection guard, depending on the selection of freeze protection. Low temperatures will generate an internal, proportional signal that is used to force the heating valve open, thereby preventing freeze-up of the heater.

When the internal signal reaches 100 % or the digital input Freeze protection guard is activated, the unit is shut down, the heating output is set to completely open mode and an alarm is activated.

**Note:** The unit is restarted when the alarm has been acknowledged and the temperature for the frost protection sensor has risen above Alarm limitation running mode + P-band running mode.

Note: The accessory must be added for the function.

#### Water Cooling Coil

If a sequence is configured as water heating, it's possible to select if the sequence should be controlled with freeze protection and which freeze protection sensor (1...3) that should be used. The sequence is controlled by the corresponding sequence analogue output for proportional control or digital output for on/off control.

Note: The accessory must be added for the function.

#### **Electrical Preheater**

Electric heating is controlled using the analogue output sequence. On activation of the digital input Overheated electric heater the unit will be shut down, either according to the stop sequence or as an emergency shutdown. The unit will restart after the alarm has been acknowledged and Overheated electric heater has reset.

The digital output Pretreatment is set to preheating when the unit is started and the outdoor temperature is below the set heating start limit (default 8°C). If the outdoor temperature exceeds the set heating start limit by more than 1°C, preheating will be stopped.

| Variable                                                   | Read/Write | Default value | Min/Max |
|------------------------------------------------------------|------------|---------------|---------|
| Pretreatment output                                        | R          |               |         |
| Activate preheater when outdoor temperature $<$ (°C)       | W          | 8             | -40/150 |
| Activate precooler when outdoor temperature $>(^{\circ}C)$ | W          | 19            | -40/150 |
| Hysteresis (°C)                                            | W          | 1             | 0/10    |
| Min difference between outdoor and intake air temperature  | W          | 1             | 0/20    |
| Pretreatment block time if difference below min (h)        | W          | 6             | 0/24    |
| Min run time (min)                                         | W          | 5             | 0/600   |

**Note:** 63- Electric heating is overheated alarm means that the fans will be immediately stopped when there is an overheating alarm, regardless of the set cool-down time. Pretreatment always starts at start-up of the unit, if the outdoor temperature so permits.

Note: The accessory must be added for the function.

#### **Electrical Postheater**

Electric heating is controlled using the analogue output sequence. On activation of the digital input Overheated electric heater the unit will be shut down, either according to the stop sequence or as an emergency shutdown. The unit will restart after the alarm has been acknowledged and Overheated electric heater has reset.

**Note:** 63- Electric heating is overheated alarm means that the fans will be immediately stopped when there is an overheating alarm, regardless of the set cool-down time. Pretreatment always starts at start-up of the unit, if the outdoor temperature so permits.

Note: The accessory must be added for the function.

#### **Damper Control**

The outdoor air and exhaust air ducts close-off dampers can be controlled by digital outputs. When using pressure controlled fans the digital activation signal is activated as soon as the fan has start conditions. This signal can be used to open the close-off damper.

**Note:** When the unit is stopped it's possible to configure a delay time before the Outdoor air damper and Exhaust air damper is closing.

 $\checkmark$  Outdoor air damper close delay: 0-300 seconds (Default: 0 s)

 $\checkmark$  Exhaust air damper close delay: 0-300 seconds (Default: 0 s)

#### **Constant Flow Control**

When running pressure/flow control, it is possible to for the pressure/flow or output to be compensated. By using compensation, the fan can be run at low speed more of the time. The fan speed will increase only when necessary, thus saving energy.

This compensation can be made depending on any analog input such as supply air, extract air, room, outdoor temperature, humidity, CO2 etc.

It is possible to compensate either one or both fans at the same time. It is possible to set which fan that should be compensated, the supply or extract air fan.

Note: The accessory must be added for the function.

#### **Constant Pressure Control**

When running pressure/flow control, it is possible to for the pressure/flow or output to be compensated. By using compensation, the fan can be run at low speed more of the time. The fan speed will increase only when necessary, thus saving energy.

This compensation can be made depending on any analog input such as supply air, extract air, room, outdoor temperature, humidity, CO2 etc.

It is possible to compensate either one or both fans at the same time. It is possible to set which fan that should be compensated, the supply or extract air fan.

Note: The accessory must be added for the function.

### ACCESSORIES

#### CO2 Control

Fan speeds are automatically changed based on CO2 sensors. The fan speed will increase only when necessary, thus saving energy. It is possible to compensate either one or both fans at the same time. It is possible to set which fan that should be compensated, the supply or extract air fan.

| Variable                     | Read/Write | Default value | Min/Max |
|------------------------------|------------|---------------|---------|
| CO2 room/extract air (ppm)   | R          |               |         |
| Setpoint mixing damper (ppm) | W          | 1000          | 0/2000  |

Note: The accessory must be added for the function.

#### Humidity

Fan speeds are automatically changed based on humidity sensors. The fan speed will increase only when necessary, thus saving energy.

It is possible to compensate either one or both fans at the same time. It is possible to set which fan that should be compensated, the supply or extract air fan.

| Variable                                 | Read/Write | Default value | Min/Max |
|------------------------------------------|------------|---------------|---------|
| Humidity outdoor (%rH)                   | R          |               |         |
| Humidity room/extract air (%rH)          | R          |               |         |
| Humidity supply air (%rH)                | R          |               |         |
| Setpoint humidity room/extract air (%rH) | W          | 50            | 0/100   |
| Humidity control signal (%)              | R          |               |         |

Note: The accessory must be added for the function.

#### Change language

The display language can be changed either by the front display, in the web interface.

#### Front display menu:

Choose language English

**Note:** This menu is also accessible by holding the [OK] button pressed during power-up or by pressing the [>] button four times when the start display is shown.

EN

#### Web interface:

Account settings ► Language

#### Port 1 and Port 2

The controller can have one or two serial ports. In a controller with two serial ports, both ports have the same functions. However, they can not both be configured to have the same function at the same time, except that both can be slaves.

| Function           | Connection to                                                                          | Format | Baud |
|--------------------|----------------------------------------------------------------------------------------|--------|------|
| EXOline slave      | Application tool or SCADA system                                                       | 801    | 9600 |
| EXOline master     | Pressure transmitters, Expansion units or Room units                                   | 801    | 9600 |
| Modbus slave       | SCADA system via Modbus or master controller                                           | 8N1    | 9600 |
| Modbus master      | Fans, Rotary exchanger, Pressure transmitters, Damper actuators and Wireless receivers | 8N1    | 9600 |
| BACnet MS/TP slave | BACnet SCADA or BACnet master controller                                               | 801    | 9600 |

#### BACnet

The controller is capable of communication via the BACnet -protocol, using either IP or MS/TP data link formats.

In order to connect a controller to a BAS (Building Automation System) via BACnet/IP, a controller with a TCP/IP port is required. To connect to a BAS via BACnet MS/TP, a controller with an RS485 communication port is required.

Note: All menus in Application tool are adaptive, which means that they adapt to the function/application you choose to set up. Therefore, not all menu items are available for all applications.

#### **IP** Configuration

IP configuration can be made in display.

The Dynamic Host Configuration Protocol (DHCP) is a network protocol used on Internet Protocol (IP) networks for dynamic distribution of network configuration parameters, such as IP addresses, DNS servers and other services.

The controller can be configured to either obtain an IP address from a DHCP server (dynamic) or the address can be set manually (static). If you wish to set a static IP address for the controller, enter the IP address you wish to use along with the subnet mask, gateway address and DNS server address.

EN

In the display you do as follows below:

#### TCP/IP

DHCP: Yes Set static IP Running IP

IP 192.168.001.234 Subnet mask 255.255.255.000 Running subnet mask

Running gateway

Running DNS1 192.168.001.001 Running DNS2 192.168.001.001

#### **BACnet List**

The parameters are not available in all units, find the parameter suitable for your unit from the list.

| # keyname                        | Object-name              | Object-type | <b>Object</b> -instance | Description                                            | Settable | Default | Unit-code |
|----------------------------------|--------------------------|-------------|-------------------------|--------------------------------------------------------|----------|---------|-----------|
| @DeviceName.AlaAcknowAll         | AlaAcknowAll             | 5           | 10000                   | Command to acknowledge all alarms                      | Y        |         |           |
| @DeviceName.FilterAlarmReset     | FilterAlarmReset         | 5           | 10001                   | Resets the filter alarm counter                        | Y        |         |           |
| @DeviceName.SumAlarm             | SumAlarm                 | 5           | 20007                   | Sumalarm                                               | N        |         |           |
| @DeviceName.SumAlarmA            | SumAlarmA                | 5           | 20008                   | A-alarm                                                | Ν        |         |           |
| @DeviceName.SumAlarmB            | SumAlarmB                | 5           | 20009                   | B-alarm                                                | Ν        |         |           |
| @DeviceName.SumAlarmC            | SumAlarmC                | 5           | 20010                   | C-alarm                                                | Ν        |         |           |
| @DeviceName.Firealarm            | Firealarm                | 5           | 20068                   | Fire alarm                                             | N        |         |           |
| @DeviceName.RotorAlarm           | RotationalGuardExchanger | 5           | 20088                   | Rotor Alarm                                            | Ν        |         |           |
| @DeviceName.Internalbatteryerror | Internalbatteryerror     | 5           | 20088                   | Internal battery error                                 | Ν        |         |           |
| @DeviceName.Timeforservice       | Timeforservice           | 5           | 20089                   | Time for service                                       | Ν        |         |           |
| @DeviceName.Highsupplyairtemp    | Highsupplyairtemp        | 5           | 20096                   | High supply air temp                                   | Ν        |         |           |
| @DeviceName.Lowsupplyairtemp     | Lowsupplyairtemp         | 5           | 20097                   | Low supply air temp                                    | Ν        |         |           |
| @DeviceName.CommErrorDevice      | CommErrorDevice          | 5           | 20202                   | PDT communmication Alarm                               | Ν        |         |           |
| @DeviceName.InternalError        | InternalError            | 5           | 20204                   | Internal error                                         | Ν        |         |           |
| @DeviceName.DO_1                 | Rotor Start              | Binary      | 20333                   | DO_1 (Rotay Heat Exchanger Start)<br>O-Close<br>1-Open | N        |         |           |
| @DeviceName.DO_3                 | Outdoor Air Damper Start | Binary      | 20335                   | DO_3 (Outdoor Air Damper Start)<br>O-CTose<br>1-Open   | N        |         |           |
| @DeviceName.DO_4                 | Running Indication       | Binary      | 20336                   | DO_3 (Running Indication)<br>O-Closed<br>1-Running     | N        |         |           |
| @DeviceName.Minute               | Minute                   | 2           | 30503                   | Minute                                                 | Y        |         | 95        |
| @DeviceName.Hour                 | Hour                     | 2           | 30504                   | Hour                                                   | Y        |         | 95        |
| @DeviceName.WDay                 | WDay                     | 2           | 30505                   | Day of Week (1-7, 1=Monday)                            | Y        |         | 95        |
| @DeviceName.Week                 | Week                     | 2           | 30506                   | Week number                                            | Y        |         | 95        |
| @DeviceName.Date                 | Date                     | 2           | 30507                   | Day of month                                           | Y        |         | 95        |
| @DeviceName.Month                | Month                    | 2           | 30508                   | Month                                                  | Y        |         | 95        |

EN

| # keyname                                    | Object-name           | Object-type | <b>Object</b> -instance | Description                                                                                                    | Settable | Default | Unit-code           |
|----------------------------------------------|-----------------------|-------------|-------------------------|----------------------------------------------------------------------------------------------------|----------|---------|---------------------|
| @DeviceName.Year                             | Year                  | 2           | 30509                   | Year                                                                                                    | Y        |         | 95                  |
| VentSettings.S_DOSelect_<br>OutdoorAirDamper | OutdoorAirDamper      |             | 30783                   | Running mode fresh air damper:<br>D=Close, 1=Open, 2=Auto                                                                                                    | Y        | 2       |                     |
| @DeviceName.AirUnitAutoMode                  | AirUnitAutoMode       | 19          | 30788                   | Running mode air unit:<br>0=Off, 1=Manual, 2=Auto, 3=Low speed<br>4=Normal speed, 5=High speed                                                                                                    | Y        | 3       |                     |
| @DeviceName.AirUnitManual                    | AirUnitManual         | 19          | 30789                   | Manual setting for Air unit in manual mode<br>0 = Stop, 1 = Starting up,<br>2 = Low speed run, 3 = Normal speed run,<br>4 = High speed run, 5 = Heating support run,<br>6 = Cooling support run, 7 = CO2 Run,<br>8 = Free cool run, 9 = Fan stop run<br>10 = Fire run, 11 = Smoke run,<br>12 = Recirculation run, 13 = Delcing run | Y        | 0       |                     |
| @DeviceName.SAFAutoMode                      | SAFAutoMode           | 19          | 30790                   | Running mode SAF:<br>0=Off, 1=Manual output, 2=Auto,<br>3=Manual setpoint, 4=Low speed,<br>5=Normal speed, 6=High speed                                                                                                    | Y        | 2       |                     |
| @DeviceName.SAFManualSetpoint                | SAFManualSetpoint     | 2           | 30791                   | Man. setp. SAF if Man. mode                                                                                                    | Y        | 0       | 95                  |
| @DeviceName.SAFManualOutput                  | SAFManualOutput       | 2           | 30792                   | Man. output SAF if Man. mode                                                                                                    | Y        | 0       | 98                  |
| @DeviceName.EAFAutoMode                      | EAFAutoMode           | 19          | 30793                   | Running mode EAF:<br>0=Off, 1=Manual output, 2=Auto,<br>3=Manual setpoint, 4=Low speed,<br>5=Normal speed, 6=High speed                                                                                                    | Y        | 2       |                     |
| @DeviceName.EAFManualSetpoint                | EAFManualSetpoint     | 2           | 30794                   | Man. setp. EAF if Man. mode                                                                                                    | Y        |         | 95                  |
| @DeviceName.EAFManualOutput                  | EAFManualOutput       | 2           | 30795                   | Man. output EAF if Man. mode                                                                                                    | Y        |         | 98                  |
| @DeviceName.SupplySetpoint                   | SupplySetpoint        | 2           | 30811                   | Setp. supply air temp.<br>when constant supply air temp. func.                                                                                                    | Y        |         | (configu-<br>rable) |
| @DeviceName.ExtractSetpoint                  | ExtractSetpoint       | 2           | 30812                   | Setp. extract air temp.<br>if extract air temp cont. func.                                                                                                    | Y        |         | (configu-<br>rable) |
| @DeviceName.SupplySetpointMax                | SupplySetpointMax     | 2           | 30813                   | Max limit of supply setp.<br>when cascade cont.                                                                                                    | Y        |         | (configu-<br>rable) |
| @DeviceName.SupplySetpointMin                | SupplySetpointMin     | 2           | 30814                   | Min limit of supply setp.<br>when cascade cont.                                                                                                    | Y        |         | (configu-<br>rable) |
| @DeviceName.SupplySetpOffsetLow              | SupplySetpOffsetLow   | 2           | 30815                   | Temp. setp. Offset in low speed                                                                                                    | Y        |         | (configu-<br>rable) |
| @DeviceName.SupplySetpOffsetHigh             | SupplySetpOffsetHigh  | 2           | 30816                   | Temp. setp. Offset in high speed                                                                                                    | Y        |         | (configu-<br>rable) |
| @DeviceName.SAFLowspeedAirFlow               | SAFLowspeedAirFlow    | 2           | 30841                   | Setp. full sp. supply air fan flow.                                                                                                    | Y        |         | (configu-<br>rable) |
| @DeviceName.<br>SAFNormalspeedAirFlow        | SAFNormalspeedAirFlow | 2           | 30842                   | Setp. reduced sp. supply air fan flow.                                                                                                    | Y        |         | (configu-<br>rable) |

| # keyname                                 | Object-name               | Object-type | <b>Object</b> -instance | Description                                               | Settable | Default | Unit-code           |
|-------------------------------------------|---------------------------|-------------|-------------------------|-----------------------------------------------------------|----------|---------|---------------------|
| @DeviceName.<br>SAFHighspeedAirFlow       | SAFHighspeedAirFlow       | 2           | 30843                   | Setp. reduced sp. supply air fan flow.                    | Y        |         | (configu-<br>rable) |
| @DeviceName.<br>EAFLowspeedAirFlow        | EAFLowspeedAirFlow        | 2           | 30844                   | Setp. reduced sp. supply air fan flow.                    | Y        |         | (configu-<br>rable) |
| @DeviceName.<br>EAFNormalspeedAirFlow     | EAFNormalspeedAirFlow     | 2           | 30845                   | Setp. full sp. Extract air fan flow.                      | Y        |         | (configu-<br>rable) |
| @DeviceName.<br>EAFHighspeedAirFlow       | EAFHighspeedAirFlow       | 2           | 30846                   | Setp. high sp. Extract air fan flow.                      | Y        |         | (configu-<br>rable) |
| @DeviceName.<br>.SAFLowSpeedOutput        | SAFLowSpeedOutput         | 2           | 30847                   | Output signal low speed<br>SAF if Freq. cont. manually    | Y        |         | 98                  |
| @DeviceName.<br>SAFNormalSpeedOutput      | SAFNormalSpeedOutput      | 2           | 30848                   | Output signal normal speed<br>SAF if Freq. cont. manually | Y        |         | 98                  |
| @DeviceName.<br>SAFHighspeedOutput        | SAFHighspeedOutput        | 2           | 30849                   | Output signal high speed<br>SAF if Freq. cont. manually   | Y        |         | 98                  |
| @DeviceName.<br>EAFLowSpeedOutput         | EAFLowSpeedOutput         | 2           | 30850                   | Output signal low speed<br>EAF if Freq. cont. manually    | Y        |         | 98                  |
| @DeviceName.<br>EAFNormalSpeedOutput      | EAFNormalSpeedOutput      | 2           | 30851                   | Output signal normal speed<br>EAF if Freq. cont. manually | Y        |         | 98                  |
| @DeviceName.<br>EAFHighspeedOutput        | EAFHighspeedOutput        | 2           | 30852                   | Output signal high speed<br>EAF if Freq. cont. manually   | Y        |         | 98                  |
| @DeviceName.<br>SAFLowSpeedPressOffset    | EAFHighspeedOutput        | 2           | 30853                   | Offset SAF press. low speed                               | Y        |         | (configu-<br>rable) |
| @DeviceName.<br>SAFHighSpeedPressOffset   | SAFHighSpeedPressOffset   | 2           | 30854                   | Offset SAF press. high speed                              | Y        |         | (configu-<br>rable) |
| @DeviceName.<br>SAFLowSpeedAirFlowOffset  | SAFLowSpeedAirFlowOffset  | 2           | 30855                   | Offset SAF air flow low speed                             | Y        |         | (configu-<br>rable) |
| @DeviceName.<br>SAFHighSpeedAirFlowOffset | SAFHighSpeedAirFlowOffset | 2           | 30856                   | Offset SAF air flow high speed                            | Y        |         | (configu-<br>rable) |
| @DeviceName.<br>SAFLowSpeedOutputOffset   | SAFLowSpeedOutputOffset   | 2           | 30857                   | Offset SAF output low speed                               | Y        |         | 98                  |
| @DeviceName.<br>SAFHighSpeedOutputOffset  | SAFHighSpeedOutputOffset  | 2           | 30858                   | Offset SAF output high speed                              | Y        |         | 98                  |
| @DeviceName.<br>EAFLowSpeedPressOffset    | EAFLowSpeedPressOffset    | 2           | 30859                   | Offset EAF press. low speed                               | Y        |         | (configu-<br>rable) |
| @DeviceName.<br>EAFHighSpeedPressOffset   | EAFHighSpeedPressOffset   | 2           | 30860                   | Offset EAF press. high speed                              | Y        |         | (configu-<br>rable) |
| @DeviceName.<br>EAFLowSpeedAirFlowOffset  | EAFHighSpeedPressOffset   | 2           | 30861                   | Offset EAF air flow low speed                             | Y        |         | (configu-<br>rable) |

| # keyname                                 | Object-name               | Object-type | Object-instance | Description                             | Settable | Default | Unit-code           |
|-------------------------------------------|---------------------------|-------------|-----------------|-----------------------------------------|----------|---------|---------------------|
| @DeviceName.<br>EAFHighSpeedAirFlowOffset | EAFHighSpeedAirFlowOffset | 2           | 30862           | Offset EAF air flow high speed          | Y        |         | (configu-<br>rable) |
| @DeviceName.<br>EAFLowSpeedOutputOffset   | EAFLowSpeedOutputOffset   | 2           | 30863           | Offset EAF output low speed             | Y        |         | 98                  |
| @DeviceName.<br>EAFHighSpeedOutputOffset  | EAFHighSpeedOutputOffset  | 2           | 30864           | Offset EAF output high speed            | Y        |         | 98                  |
| @DeviceName.AlarmOutput                   | AlarmOutput               | 2           | 31000           | Alarm output of configured alarm number | Y        |         | 95                  |
| @DeviceName.<br>SupplyHighAlarmLimit      | SupplyHighAlarmLimit      | 2           | 31002           | High alarm limit supply air temp        | Y        |         | (configu-<br>rable) |
| @DeviceName.<br>SupplyLowAlarmLimit       | SupplyLowAlarmLimit       | 2           | 31003           | Low alarm limit supply air temp         | Y        |         | (configu-<br>rable) |
| @DeviceName.<br>ExtractAirTempHigh        | ExtractAirTempHigh        | 2           | 31007           | High alarm limit Extract air temp       | Y        |         | (configu-<br>rable) |
| @DeviceName.<br>ExtractAirTempLow         | ExtractAirTempLow         | 2           | 31008           | Low alarm limit Extract air temp        | Y        |         | (configu-<br>rable) |
| @DeviceName.<br>Al_OutDoorTemp            | Al_OutDoorTemp            | 2           | 40290           | Outdoor temp                            | N        |         | (configu-<br>rable) |
| @DeviceName.<br>Al_SupplyAirTemp          | AI_SupplyAirTemp          | 2           | 40292           | Supply air temp.                        | N        |         | (configu-<br>rable) |
| @DeviceName.<br>Al_ExhaustAirTemp         | AI_ExhaustAirTemp         | 2           | 40293           | Exhaust air temp                        | N        |         | (configu-<br>rable) |
| @DeviceName.<br>Al_ExtractAirTemp         | AI_ExtractAirTemp         | 2           | 40294           | Extract air temp                        | N        |         | (configu-<br>rable) |
| @DeviceName.<br>AI_SAFFlow                | AI_SAFFlow                | 2           | 40313           | Supply air fan flow                     | N        |         | (configu-<br>rable) |
| @DeviceName.<br>AI_EAFFlow                | AI_EAFFlow                | 2           | 40314           | Extract air fan flow                    | N        |         | (configu-<br>rable) |
| @DeviceName.<br>Al_FilterGuard1           | AI_FilterGuard1           | 2           | 40335           | Ana. filter 1 value                     | N        |         | (configu-<br>rable) |
| @DeviceName.<br>SAFAirFlow                | SAFAirFlow                | 2           | 40359           | Counted air flow m3/h supply air        | N        |         | (configu-<br>rable) |
| @DeviceName.<br>EAFAirFlow                | EAFAirFlow                | 2           | 40360           | Counted air flow m3/h extract air       | N        |         | (configu-<br>rable) |
| @DeviceName.AO_SeqY3                      | Cooling Battery           | 2           | 40365           | Cooling Battery position                | Ν        |         |                     |
| @DeviceName.AO_SAF                        | AO_SAF                    | 2           | 40375           | Supply air fan cont.                    | N        |         | 98                  |
| @DeviceName.AO_EAF                        | A0_EAF                    | 2           | 40376           | Extract air fan cont.                   | N        |         | 98                  |

| # keyname                   | Object-name     | Object-type | <b>Object</b> -instance | Description                                                                                                    | Settable | Default | Unit-code |
|-----------------------------|-----------------|-------------|-------------------------|----------------------------------------------------------------------------------------------------|----------|---------|-----------|
| @DeviceName.<br>UnitMode    | UnitMode        | 19          | 40428                   | Run mode.<br>0 = Stop, 1 = Starting up,<br>2 = Low speed run, 3 = Normal speed run<br>4 = High speed run, 5 = Heating support run<br>6 = Cooling support run, 7 = CO2 Run<br>8 = Free cool run, 9 = Fan stop run<br>10 = Fire run, 11 = Smoke run<br>12 = Recirculation run, 13 = Delcing run | N        |         |           |
| @DeviceName.UnitModeControl | UnitModeControl | 19          | 40429                   | Indicates what is triggering the curr.<br>run mode Indicates what is triggering<br>the current run mode<br>1 = Time schedule, 2 = Manual run<br>3 = Digital Input, 4 = Alarm<br>5 = External control, 6 = Service stop                                                                        | N        |         |           |
| @DeviceName.ActiveSeqType   | ActiveSeqType   | 19          | 40430                   | Active seq. type                                                                                                    | N        |         |           |
| @DeviceName.SAFRunTime      | SAFRunTime      | 2           | 40434                   | Run. Time supply air fan                                                                                                    | Ν        |         | 71        |
| @DeviceName.EAFRunTime      | EAFRunTime      | 2           | 40435                   | Run. Time extract air fan                                                                                                    | Ν        |         | 71        |
| @DeviceName.SAF             | SAF             | 2           | 40449                   | Cont. signal supply air fan                                                                                                    | Ν        |         | 98        |
| @DeviceName.EAF             | EAF             | 2           | 40450                   | Cont. signal extract air fan                                                                                                    | N        |         | 98        |
| @DeviceName.<br>SAFSpeed    | SAFSpeed        | 19          | 40451                   | SAF speed in auto and manual mode<br>0=Off, 1=Low speed, 2=normal speed<br>3= high speed, 4= Special                                                                                                    | N        |         |           |
| @DeviceName.<br>EAFSpeed    | EAFSpeed        | 19          | 40452                   | EAF speed, 0= Off, 1= Low speed,<br>2= normal speed, 3= high speed<br>4= Special                                                                                                    | N        |         |           |

### Alarm List

Details about the alarm on the display can be found in the table.

| No | Alarm text                    | Prio | Delay | Limit | Default<br>action | Description                                                   |
|----|-------------------------------|------|-------|-------|-------------------|---------------------------------------------------------------|
| 1  | Malfunction supply air fan 1  | В    | 120 s |       |                   | Malfunction supply air fan 1                                  |
| 2  | Malfunction supply air fan 2  | В    | 120 s |       |                   | Malfunction supply air fan 2                                  |
| 3  | Malfunction supply air fan 3  | В    | 120 s |       |                   | Malfunction supply air fan 3                                  |
| 4  | Malfunction supply air fan 4  | В    | 120 s |       |                   | Malfunction supply air fan 4                                  |
| 5  | Malfunction supply air fan 5  | В    | 120 s |       |                   | Malfunction supply air fan 5                                  |
| 6  | Malfunction extract air fan 1 | В    | 120 s |       |                   | Malfunction extract air fan 1                                 |
| 7  | Malfunction extract air fan 2 | В    | 120 s |       |                   | Malfunction extract air fan 2                                 |
| 8  | Malfunction extract air fan 3 | В    | 120 s |       |                   | Malfunction extract air fan 3                                 |
| 9  | Malfunction extract air fan 4 | В    | 120 s |       |                   | Malfunction extract air fan 4                                 |
| 10 | Malfunction extract air fan 5 | В    | 120 s |       |                   | Malfunction extract air fan 5                                 |
| 11 | Alarm supply air fan 1        | А    | 0 s   |       |                   | Alarm from frequency converter SAF via Modbus communication   |
| 12 | Alarm supply air fan 2        | А    | 0 s   |       |                   | Alarm from frequency converter SAF 2 via Modbus communication |

| No | Alarm text                         | Prio | Delay | Limit | Default<br>action | Description                                                                                                    |
|----|------------------------------------|------|-------|-------|-------------------|----------------------------------------------------------------------------------------------------|
| 13 | Alarm supply air fan 3             | A    | 0 s   |       |                   | Alarm from frequency converter SAF 3 via Modbus communication                                                                   |
| 14 | Alarm supply air fan 4             | A    | 0 s   |       |                   | Alarm from frequency converter SAF 4 via Modbus communication                                                                   |
| 15 | Alarm supply air fan 5             | A    | 0 s   |       |                   | Alarm from frequency converter SAF 5 via Modbus communication                                                                   |
| 16 | Alarm extract air fan 1            | А    | 0 s   |       |                   | Alarm from frequency converter EAF via Modbus communication                                                                     |
| 17 | Alarm extract air fan 2            | А    | 0 s   |       |                   | Alarm from frequency converter EAF 2 via Modbus communication                                                                   |
| 18 | Alarm extract air fan 3            | A    | 0 s   |       |                   | Alarm from frequency converter EAF 3 via Modbus communication                                                                   |
| 19 | Alarm extract air fan 4            | A    | 0 s   |       |                   | Alarm from frequency converter EAF 4 via Modbus communication                                                                   |
| 20 | Alarm extract air fan 5            | A    | 0 s   |       |                   | Alarm from frequency converter EAF 5 via Modbus communication                                                                   |
| 21 | Warning supply air fan 1           | С    | 0 s   |       |                   | Warning from frequency converter SAF 1 via Modbus communication                                                                 |
| 22 | Warning supply air fan 2           | С    | 0 s   |       |                   | Warning from frequency converter SAF 2 via Modbus communication                                                                 |
| 23 | Warning supply air fan 3           | С    | 0 s   |       |                   | Warning from frequency converter SAF 3 via Modbus communication                                                                 |
| 24 | Warning supply air fan 4           | С    | 0 s   |       |                   | Warning from frequency converter SAF 4 via Modbus communication                                                                 |
| 25 | Warning supply air fan 5           | С    | 0 s   |       |                   | Warning from frequency converter SAF 5 via Modbus communication                                                                 |
| 26 | Warning extract air fan 1          | С    | 0 s   |       |                   | Warning from frequency converter EAF 1 via Modbus communication                                                                 |
| 27 | Warning extract air fan 2          | С    | 0 s   |       |                   | Warning from frequency converter EAF 2 via Modbus communication                                                                 |
| 28 | Warning extract air fan 3          | С    | 0 s   |       |                   | Warning from frequency converter EAF 3 via Modbus communication                                                                 |
| 29 | Warning extract air fan 4          | С    | 0 s   |       |                   | Warning from frequency converter EAF 4 via Modbus communication                                                                 |
| 30 | Warning extract air fan 5          | С    | 0 s   |       |                   | Warning from frequency converter EAF 5 via Modbus communication                                                                 |
| 31 | External operation supply air fan  | С    | 120 s |       |                   | SAF run-signal received when unit is stopped                                                                                    |
| 32 | External operation extract air fan | С    | 120 s |       |                   | EAF run-signal received when unit is stopped                                                                                    |
| 35 | Malfunction pump heater            | В    | 5 s   |       |                   | Malfunction pump, heating circuit                                                                                               |
| 36 | Malfunction pump cooler            | В    | 5 s   |       |                   | Malfunction pump, cooling circuit                                                                                               |
| 39 | Malfunction damper                 | В    | 90 s  |       |                   | Malfunction damper (via Modbus)                                                                                                 |
| 43 | Malfunction sequence A             | -    | 5 s   |       |                   | Malfunction sequence A                                                                                                    |
| 44 | Malfunction sequence B             | -    | 5 s   |       |                   | Malfunction sequence B                                                                                                    |
| 45 | Malfunction sequence C             | -    | 5 s   |       |                   | Malfunction sequence C                                                                                                    |
| 46 | Malfunction sequence D             | -    | 5 s   |       |                   | Malfunction sequence D                                                                                                    |
| 47 | Malfunction sequence E             | -    | 5 s   |       |                   | Malfunction sequence E                                                                                                    |
| 48 | Malfunction sequence F             | -    | 5 s   |       |                   | Malfunction sequence F                                                                                                    |
| 49 | Malfunction sequence G             | -    | 5 s   |       |                   | Malfunction sequence G                                                                                                    |
| 50 | Malfunction sequence H             | -    | 5 s   |       |                   | Malfunction sequence H                                                                                                    |
| 51 | Malfunction sequence I             | -    | 5 s   |       |                   | Malfunction sequence I                                                                                                    |
| 52 | Malfunction sequence J             | -    | 5 s   |       |                   | Malfunction sequence J                                                                                                    |
| 53 | Filter alarm supply air            | В    | 180 s | CURVE |                   | Filter alarm supply air pressure switch or analogue filter switch activated. The analogue filter switch may be flow dependent.  |
| 54 | Filter alarm extract air           | В    | 180 s | CURVE |                   | Filter alarm extract air pressure switch or analogue filter switch activated. The analogue filter switch may be flow dependent. |

| No | Alarm text                       | Prio | Delay  | Limit  | Default<br>action | Description                                                              |
|----|----------------------------------|------|--------|--------|-------------------|--------------------------------------------------------------------------|
| 55 | Alarm low air flow               | В    | 5 s    |        | Normal stop       | Flow switch activated                                                    |
| 56 | Freeze protection guard          | А    | 0 s    |        | Fast stop         | External frost protection thermostat activated                           |
| 57 | Defrosting guard exchanger       | -    | 0      |        |                   | Exchanger deicing pressure switch activated                              |
| 58 | Fire alarm                       | A    | 0 s    |        | Fast stop         | Fire alarm activated                                                     |
| 60 | External stop                    | С    | 0 s    |        | Normal stop       | "External stop" activated                                                |
| 61 | External alarm                   | В    | 0 s    |        |                   | External alarm activated                                                 |
| 62 | Service stop                     | В    | 0 s    |        |                   | Service stop activated                                                   |
| 63 | Electric heating is overheated   | A    | 0 s    |        | Normal stop       | Heater high temperature limit switch activated                           |
| 64 | Warning freeze protection        | В    | 30 min | 50 %   |                   | Frost protection function is overriding the control of the heater output |
| 66 | Defrosting alarm                 | -    | 2 s    |        |                   | Exchanger deicing activated by deicing sensor                            |
| 67 | Rotary exchanger alarm           | В    | 20 s   |        |                   | Exchanger rotation guard alarm                                           |
| 68 | Extra alarm 1                    | -    | 0 s    |        |                   | Extra alarm 1 on digital input                                           |
| 69 | Extra alarm 2                    | -    | 0 s    |        |                   | Extra alarm 2 on digital input                                           |
| 70 | Extra alarm 3                    | -    | 0 s    |        |                   | Extra alarm 3 on digital input                                           |
| 71 | Extra alarm 4                    | -    | 0 s    |        |                   | Extra alarm 4 on digital input                                           |
| 72 | Extra alarm 5                    | -    | 0 s    |        |                   | Extra alarm 5 on digital input                                           |
| 73 | Extra alarm 6                    | -    | 0 s    |        |                   | Extra alarm 6 on digital input                                           |
| 74 | Extra alarm 7                    | -    | 0 s    |        |                   | Extra alarm 7 on digital input                                           |
| 75 | Extra alarm 8                    | -    | 0 s    |        |                   | Extra alarm 8 on digital input                                           |
| 76 | Extra alarm 9                    | -    | 0 s    |        |                   | Extra alarm 9 on digital input                                           |
| 77 | Extra alarm 10                   | -    | 5 s    |        |                   | Extra alarm 10 on digital input                                          |
| 78 | Internal battery error           | A    | 0 s    |        |                   | Internal battery needs replacing                                         |
| 79 | Alarm service interval           | С    | 0 s    |        |                   | Time for service                                                         |
| 80 | Restart blocked after power on   | В    | 0 s    |        | Fast stop         | Restart blocked due to earlier power failure                             |
| 81 | Deviation alarm supply air temp. | В    | 30 min | 10 °C  |                   | Supply air temp deviates too much from the setpoint                      |
| 82 | Deviation alarm supply air fan   | -    | 30 min | 50 Pa  |                   | Supply air pressure deviates too much from the setpoint                  |
| 83 | Deviation alarm extract air fan  | -    | 30 min | 50 Pa  |                   | Extract air pressure deviates too much from the setpoint                 |
| 84 | Deviation alarm humidity control | -    | 30 min | 10 %   |                   | The room humidity deviates too much from the setpoint                    |
| 86 | High supply air temperature      | В    | 5 s    | 30 °C  |                   | Supply air temp too high                                                 |
| 87 | Low supply air temperature       | В    | 5 s    | 10 °C  |                   | Supply air temp too low                                                  |
| 88 | Supply air temperature max limit | -    | 0 s    |        |                   | Maximum limiting of supply air temp active                               |
| 89 | Supply air temperature min limit | -    | 0 s    |        |                   | Minimum limiting of supply air temp active                               |
| 92 | High extract air temperature     | В    | 30min  | 30 °C  |                   | High extract air temp during extract air control                         |
| 93 | Low extract air temperature      | В    | 30min  | 10 °C  |                   | Low extract air temp during extract air control                          |
| 94 | High outdoor air temperature     | -    | 0 s    | 40 °C  |                   | Outdoor temperature is too high                                          |
| 95 | Low outdoor air temperature      | -    | 0 s    | -30 °C |                   | Outdoor temperature is too low                                           |
| 96 | Freeze protection alarm 1        | A    | 0 s    |        | Fast stop         | Frost protection temperature 1 below frost limit value                   |

EN

| No  | Alarm text                           | Prio | Delay | Limit | Default<br>action | Description                                            |
|-----|--------------------------------------|------|-------|-------|-------------------|--------------------------------------------------------|
| 97  | Freeze protection alarm 2            | А    | 0 s   |       | Fast stop         | Frost protection temperature 2 below frost limit value |
| 98  | Freeze protection alarm 3            | A    | 0 s   |       | Fast stop         | Frost protection temperature 3 below frost limit value |
| 113 | Manual operation air handling unit   | С    | 0 s   |       |                   | The unit is in manual mode                             |
| 114 | Manual operation supply air          | С    | 0 s   |       |                   | Supply air temp controller in manual control           |
| 115 | Manual operation supply air fan      | С    | 0 s   |       |                   | Supply air fan in manual control                       |
| 116 | Manual operation extract air fan     | С    | 0 s   |       |                   | Extract air fan in manual control                      |
| 117 | Manual operation heater              | С    | 0 s   |       |                   | The heater is in manual mode                           |
| 118 | Manual operation exchanger           | С    | 0 s   |       |                   | Heat exchanger output in manual control                |
| 119 | Manual operation cooler              | С    | 0 s   |       |                   | Cooling output in manual control                       |
| 120 | Manual operation damper              | С    | 0 s   |       |                   | Damper output in manual control                        |
| 121 | Manual operation pump heater         | С    | 0 s   |       |                   | Heating circulation pump in manual control             |
| 125 | Manual operation damper outdoor air  | С    | 0 s   |       |                   | Fresh air damper in manual control                     |
| 128 | Manual control sequence A            | -    | 0 s   |       |                   | Manual control of sequence A                           |
| 129 | Manual control sequence B            | -    | 0 s   |       |                   | Manual control of sequence B                           |
| 130 | Manual control sequence C            | -    | 0 s   |       |                   | Manual control of sequence C                           |
| 131 | Manual control sequence D            | -    | 0 s   |       |                   | Manual control of sequence D                           |
| 132 | Manual control sequence E            | -    | 0 s   |       |                   | Manual control of sequence E                           |
| 133 | Manual control sequence F            | -    | 0 s   |       |                   | Manual control of sequence F                           |
| 134 | Manual control sequence G            | -    | 0 s   |       |                   | Manual control of sequence G                           |
| 136 | Manual control sequence H            | -    | 0 s   |       |                   | Manual control of sequence H                           |
| 137 | Manual control sequence I            | -    | 0 s   |       |                   | Manual control of sequence I                           |
| 138 | Manual control sequence J            | -    | 0 s   |       |                   | Manual control of sequence J                           |
| 139 | Input in manual operation            | С    | 0 s   |       |                   | Analogue or digital input in manual mode               |
| 143 | Manual operation pretreatment        | С    | 0 s   |       |                   | Pretreatment in manual mode                            |
| 144 | Sensor error outdoor air temperature | В    | 5 s   |       |                   | Malfunction in connected sensor                        |
| 146 | Sensor error supply air temperature  | В    | 5 s   |       |                   | Malfunction in connected sensor                        |
| 147 | Sensor error exhaust air temperature | В    | 5 s   |       |                   | Malfunction in connected sensor                        |
| 148 | Sensor error extract air temperature | В    | 5 s   |       |                   | Malfunction in connected sensor                        |
| 165 | Sensor error pressure supply air     | В    | 5 s   |       |                   | Malfunction in connected sensor                        |
| 166 | Sensor error pressure extract air    | В    | 5 s   |       |                   | Malfunction in connected sensor                        |
| 167 | Sensor error flow supply air         | В    | 5 s   |       |                   | Malfunction in connected sensor                        |
| 168 | Sensor error flow extract air        | В    | 5 s   |       |                   | Malfunction in connected sensor                        |
| 169 | Sensor error flow exch. supply air   | В    | 5 s   |       |                   | Malfunction in connected sensor                        |
| 170 | Sensor error press. exch. extr. air  | В    | 5 s   |       |                   | Malfunction in connected sensor                        |
| 171 | Sensor error defrosting temperature  | В    | 5 s   |       |                   | Malfunction in connected sensor                        |
| 172 | Sensor error freeze protect. temp. 1 | В    | 5 s   |       |                   | Malfunction in connected sensor                        |
| 173 | Sensor error freeze protect. temp. 2 | В    | 5 s   |       |                   | Malfunction in connected sensor                        |

| No  | Alarm text                            | Prio | Delay | Limit | Default<br>action | Description                     |
|-----|---------------------------------------|------|-------|-------|-------------------|---------------------------------|
| 174 | Sensor error freeze protect. temp. 3  | В    | 5 s   |       |                   | Malfunction in connected sensor |
| 175 | Sensor error CO2 room/extract air     | В    | 5 s   |       |                   | Malfunction in connected sensor |
| 176 | Sensor error humidity room/ extr. air | В    | 5 s   |       |                   | Malfunction in connected sensor |
| 177 | Sensor error humidity supply air      | В    | 5 s   |       |                   | Malfunction in connected sensor |
| 178 | Sensor error humidity outdoor         | В    | 5 s   |       |                   | Malfunction in connected sensor |
| 180 | Signal error external control SAF     | В    | 5 s   |       |                   | Malfunction in connected sensor |
| 181 | Signal error external control EAF     | В    | 5 s   |       |                   | Malfunction in connected sensor |
| 187 | Sensor error external temp. setpoint  | В    | 5 s   |       |                   | Malfunction in connected sensor |
| 188 | Signal error external flow setpoint   | В    | 5 s   |       |                   | Malfunction in connected sensor |
| 189 | Sensor error press. filter supp. air  | В    | 5 s   |       |                   | Malfunction in connected sensor |
| 190 | Sensor error press. filter extr. air  | В    | 5 s   |       |                   | Malfunction in connected sensor |
| 192 | Communication fault device            | С    | 0 s   |       |                   | Communication error to a device |
| 194 | Internal error                        | -    | 60 s  |       |                   | Internal Error                  |

#### Panel Installation

#### Cabling

The connection cable is available in two versions, 3 m or 10 m. If a connection cable is instead manufactured by the user, its maximum usable length is 100 m.

#### Mounting

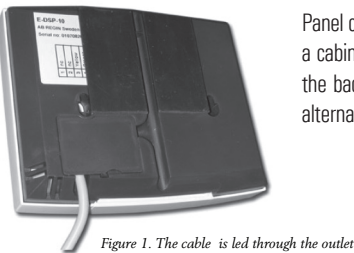

Panel can be mounted on a wall or a device box (cc 60 mm). It can also be mounted on a cabinet front using the supplied magnetic tape. The magnetic strips are pasted onto the back of the unit. When using this mounting, the cable should be led through the alternate outlet at the bottom of the wiring compartment. See Figure 1.

It is also advisable to place a cable tie in accordance with Figure 2 in order to prevent a cable being torn from the display. E3-DSP can also be used as a hand-held terminal.

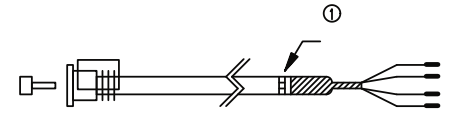

Figure 2. The cable should preferably be fixed in place using a cable tie (1)

EN
## COMMUNICATIONS

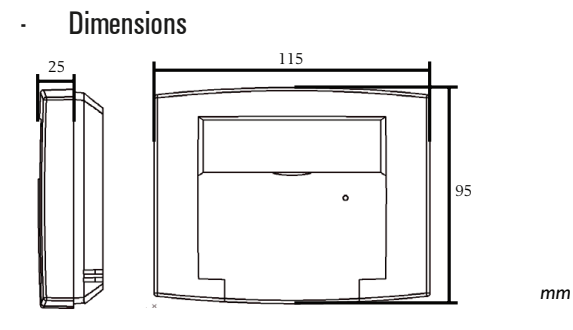

Cable connections

-

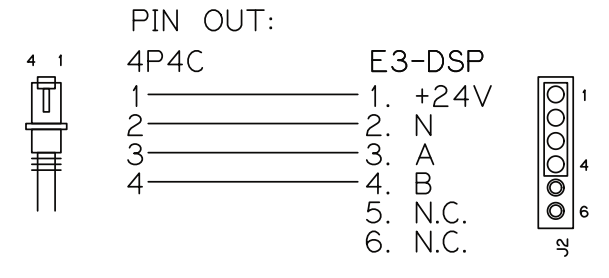

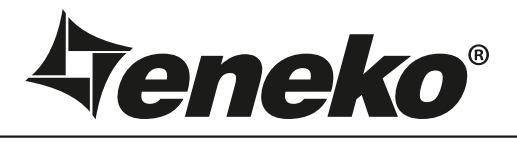

## www.eneko.com.tr

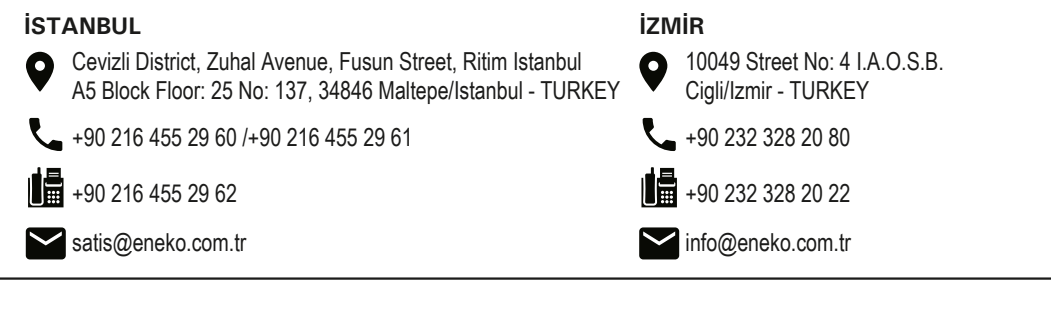

CE

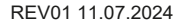

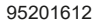